Manuale d'uso del Nokia Lumia 800

# Indice

# Sicurezza

| Operazioni preliminari            | 6  |
|-----------------------------------|----|
| Tasti e componenti                | 6  |
| Tasti Indietro, Start e Cerca     | 7  |
| Inserire la scheda SIM            | 8  |
| Caricare il telefono              | 9  |
| Posizioni delle antenne           | 12 |
| Spegnere o accendere il telefono  | 13 |
| Creare il proprio Windows Live ID | 13 |
| Windows Live ID                   | 14 |
| Account Nokia                     | 15 |
| Copiare i contatti dal vecchio    |    |
| telefono                          | 15 |
| Bloccare e sbloccare i tasti e lo |    |
| schermo                           | 16 |
| Auricolare                        | 17 |
| Cambiare il volume                | 17 |
| Codici di accesso                 | 18 |
| Impostare la sincronizzazione del |    |
| telefono con il computer          | 19 |
|                                   |    |

## Introduzione

| Introdumiene                           | 10 |
|----------------------------------------|----|
| Introduzione                           | 19 |
| Informazioni sulla schermata Start e   |    |
| il menu delle app                      | 19 |
| Azioni del touch screen                | 20 |
| Utilizzare il telefono quando è        |    |
| bloccato                               | 22 |
| Passare da un'applicazione aperta ad   |    |
| un'altra                               | 23 |
| Personalizzare il telefono             | 23 |
| Scrivere testo                         | 26 |
| Effettuare ricerche nel telefono e sul |    |
| web                                    | 28 |
| Controllare il telefono con la voce    | 29 |
| Indicatori sulla barra di stato        | 29 |
| Utilizzare il telefono in modalità     |    |
| aereo                                  | 30 |
| Prolungare la durata delle batterie    | 31 |

| Chiamate                                                                                   | 32              |
|--------------------------------------------------------------------------------------------|-----------------|
| Chiamare un contatto                                                                       | 32              |
| Chiamare l'ultimo numero digitato                                                          | 32              |
| Chiamare la segreteria telefonica                                                          | 32              |
| È possibile deviare le chiamate alla                                                       |                 |
| segreteria telefonica o a un altro                                                         |                 |
| numero di telefono                                                                         | 32              |
| Chievente in senfences                                                                     |                 |
| Chiamata in conferenza                                                                     | 33              |
| Disattivare la suoneria di una                                                             | 33              |
| Disattivare la suoneria di una<br>chiamata in arrivo                                       | <u>33</u><br>34 |
| Disattivare la suoneria di una<br>chiamata in arrivo<br>Utilizzare la voce per chiamare un | <u>33</u><br>34 |

4

| Contatti e servizi di social network | 35 |
|--------------------------------------|----|
| Rubrica                              | 35 |
| Social network                       | 38 |

| Internet               | 40 |
|------------------------|----|
| Connessioni a Internet | 40 |
| Internet               | 43 |
|                        |    |

| Messaggi e e-mail | 44 |
|-------------------|----|
| Messaggi          | 44 |
| E-mail            | 47 |
|                   |    |

| Fotocamera                           | 50 |
|--------------------------------------|----|
| Informazioni sulla fotocamera        | 50 |
| Scattare una foto                    | 50 |
| Scattare una foto in primo piano     | 51 |
| Scattare foto nell'oscurità          | 51 |
| Scattare una foto a un oggetto in    |    |
| movimento                            | 51 |
| Suggerimenti sulla fotocamera        | 51 |
| Registrare un video                  | 52 |
| Salvare informazioni sulla posizione |    |
| su foto e video                      | 52 |
| Inviare una foto o un video          | 52 |
| Condividere foto e video             | 53 |
|                                      |    |

| Le proprie foto            | 54 |
|----------------------------|----|
| Informazioni sull'hub Foto | 54 |
| Visualizzare foto          | 54 |

| 55 |
|----|
| 56 |
| 56 |
| 56 |
| 57 |
|    |

| Intrattenimento | 57 |
|-----------------|----|
| Musica e video  | 57 |
| Nokia Musica    | 59 |
| Marketplace     | 60 |
| Giochi          | 63 |
|                 |    |

## Mappe e navigazione

| Servizi di ricerca e individuazione |    |
|-------------------------------------|----|
| della posizione                     | 64 |
| Nokia Mappe                         | 65 |
| Nokia Drive                         | 69 |

| Ufficio                    | 73 |
|----------------------------|----|
| Orologio                   | 73 |
| Calendario                 | 74 |
| Microsoft Office Mobile    | 75 |
| Utilizzare la calcolatrice | 80 |

| Connessione e gestione telefono        | 80 |
|----------------------------------------|----|
| Bluetooth                              | 80 |
| Copiare una foto o altro contenuto tra | 1  |
| il telefono e il PC                    | 81 |
| Mantenere il software e le             |    |
| applicazioni del telefono aggiornati   | 82 |
| Eseguire il backup, sincronizzare e    |    |
| ripristinare il telefono               | 83 |
| Liberare memoria del telefono          | 84 |
| Rimuovere un'applicazione dal          |    |
| telefono                               | 84 |
| Protezione                             | 84 |

## Assistenza

86

87

64

# Indice analitico

## Sicurezza

Leggere le semplici indicazioni di seguito riportate. Il mancato rispetto di tali norme può essere pericoloso o illegale. Per ulteriori informazioni, leggere la versione integrale del manuale d'uso.

## SPEGNERE ALL'INTERNO DELLE ZONE VIETATE

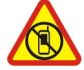

Spegnere il dispositivo quando è vietato l'uso di telefoni cellulari o quando può causare interferenze o situazioni di pericolo, ad esempio in aereo, in ospedale e in prossimità di apparecchiature mediche, combustibili, sostanze chimiche o esplosivi. Attenersi a tutte le istruzioni nelle aree limitate.

## SICUREZZA STRADALE PER PRIMA COSA

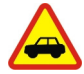

Rispettare tutte le leggi locali per la sicurezza stradale. Durante la guida, le mani devono essere sempre tenute libere per poter condurre il veicolo. La sicurezza stradale deve avere la priorità assoluta durante la guida.

#### INTERFERENZE

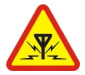

Tutti i dispositivi senza fili possono essere soggetti a interferenze che potrebbero influire sulle prestazioni dell'apparecchio.

#### SERVIZIO QUALIFICATO

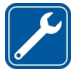

Soltanto il personale qualificato può installare o eseguire interventi di assistenza tecnica su questo prodotto.

#### **BATTERIE, CARICABATTERIE E ALTRI ACCESSORI**

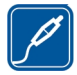

Usare esclusivamente tipi di batterie, caricabatterie e altri accessori approvati da Nokia per il proprio dispositivo. Non collegare prodotti incompatibili.

## EVITARE CHE IL DISPOSITIVO SI BAGNI

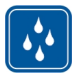

Il dispositivo non è impermeabile. Evitare che si bagni.

#### **PARTI IN VETRO**

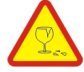

Lo schermo del dispositivo è realizzato in vetro. Questa cover di vetro può rompersi in caso di caduta del dispositivo su una superficie dura o in caso di forte urto. Se la cover si rompe non toccare le schegge di vetro e non tentare di rimuovere il vetro rotto dal dispositivo. Non utilizzare più il dispositivo fino a quando il vetro non sarà stato sostituito da personale qualificato.

#### **PROTEGGERE IL PROPRIO UDITO**

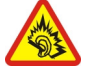

Per evitare possibili danni all'udito, l'ascolto non deve avvenire a livelli di volume alti per lunghi periodi. Prestare attenzione quando si tiene il dispositivo vicino all'orecchio mentre è in uso l'altoparlante.

# Operazioni preliminari

## Tasti e componenti

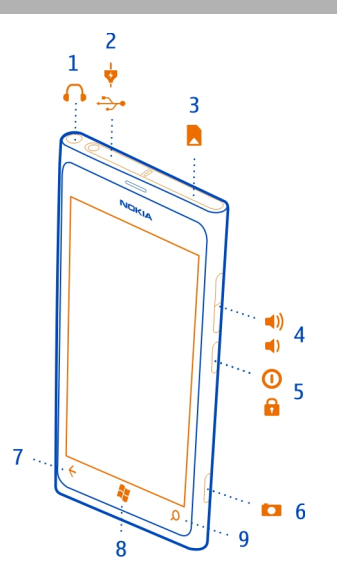

- 1 Connettore per cuffie e altoparlanti (3,5 mm)
- 2 Connettore micro-USB. Utilizzato anche per la ricarica della batteria.
- 3 Fermo della micro-SIM
- 4 Tasto Volume
- 5 Tasto di accensione e spegnimento/blocco dei tasti
- 6 Tasto Fotocamera
- 7 Tasto Indietro
- 8 Tasto Start
- 9 Tasto Cerca

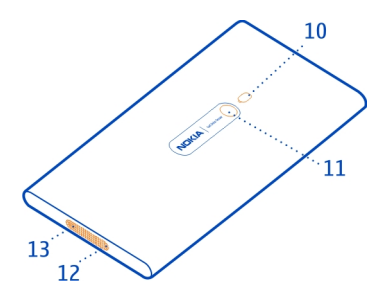

- 10 Flash della fotocamera
- 11 Obiettivo della fotocamera
- 12 Microfono
- 13 Altoparlante

Rimuovere eventuale nastro protettivo presente sull'obiettivo della fotocamera.

## Tasti Indietro, Start e Cerca

l tasti Indietro, Start e Cerca consentono di spostarsi più facilmente tra le varie funzioni del telefono.

## Tasto Indietro 🔶

## Tornare alla schermata precedente

Premere -. Il telefono memorizza tutte le app e tutti i siti web visitati dopo l'ultimo blocco dello schermo.

## Passare da un'app aperta a un'altra

Tenere premuto il  $\leftarrow$ , toccare a sinistra o a destra e selezionare l'app desiderata.

## Tasto Start 🎥

## Accedere alla schermata Start Premere

## Controllare il telefono con la voce

Tenere premuto 💦 e pronunciare un comando vocale.

Questa funzione potrebbe non essere disponibile in tutte le lingue.

## Tasto Cerca 🔎

## Cercare sul web

Premere O.

#### Inserire la scheda SIM

Il telefono utilizza una scheda micro-SIM, nota anche come scheda mini-UICC.

Non applicare alcuna etichetta alla scheda SIM.

1 È necessario aprire prima lo sportellino del connettore micro-USB. Premere sull'estremità sinistra dello sportellino e tirarlo via con cura dal telefono.

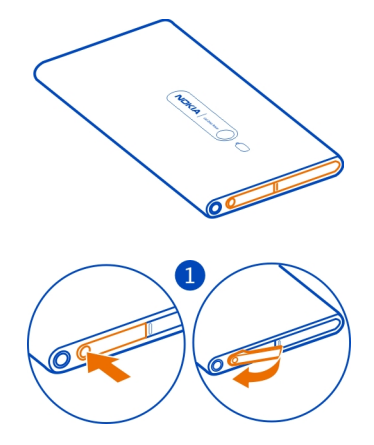

2 Per sbloccare il fermo della SIM, farlo scorrere verso sinistra. Estrarre con cura il fermo.

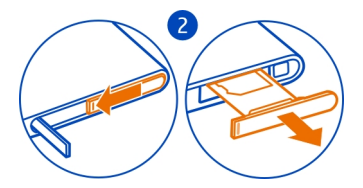

3 Verificare che l'area di contatto sia rivolta verso l'alto, quindi inserire la scheda nel fermo.

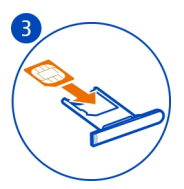

4 Reinserire il fermo della scheda nel telefono, quindi premere e farlo scorrere verso destra.

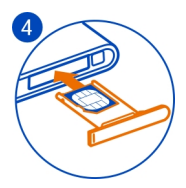

5 Chiudere lo sportellino del connettore micro-USB.

#### **Rimuovere la SIM**

- 1 Spegnere il telefono.
- 2 Aprire lo sportellino del connettore micro-USB.
- 3 Sbloccare il fermo della scheda ed estrarlo con cura.
- 4 Estrarre la scheda dal fermo.

Nel caso in cui venisse cambiato il fornitore di servizi di rete, per istruzioni visitare il sito www.nokia.com/support.

#### Caricare il telefono Informazioni sulla batteria

Questo telefono è dotato di una batteria interna, non rimovibile e ricaricabile. Per questo modello di telefono, usare esclusivamente caricabatterie approvati da Nokia. Il telefono può essere caricato anche con un cavo USB compatibile (incluso).

È possibile configurare il telefono affinché attivi automaticamente la modalità di risparmio energetico quando il livello di carica della batteria è basso. Selezionare () > o, quindi risparmia batteria > Risparmia batteria sempre attivo quando la batteria è quasi scarica.

## 10 Operazioni preliminari

Quando il telefono entra in modalità di risparmio energetico della batteria, potrebbe non essere possibile modificare le impostazioni di tutte le applicazioni.

Non tentare di rimuovere la batteria dal dispositivo. Per la sostituzione della batteria, recarsi presso il più vicino centro di assistenza autorizzato.

I punti vendita autorizzati possono offrire un servizio di sostituzione della batteria.

Importante: Soltanto personale qualificato o un centro di assistenza autorizzato dovrebbe sostituire la batteria. La sostituzione della batteria da parte di persone non autorizzate può far decadere la garanzia.

#### Caricamento della batteria

La batteria è stata precaricata, ma probabilmente è necessario ricaricarla per poter accendere il telefono per la prima volta.

Non è necessario caricare la batteria per un periodo di tempo determinato, inoltre, il telefono può essere utilizzato mentre è in carica.

Se è spento, il telefono si accende automaticamente non appena ha inizio il caricamento.

Assicurarsi di utilizzare un caricabatterie USB compatibile per caricare il telefono.

Se il telefono indica che il livello di carica della batteria è basso, procedere come segue:

#### Caricare da una presa a muro

 Collegare innanzitutto il cavo USB al caricabatterie, collegare il caricabatterie a una presa a muro, quindi collegare l'estremità micro-USB del cavo USB al telefono.

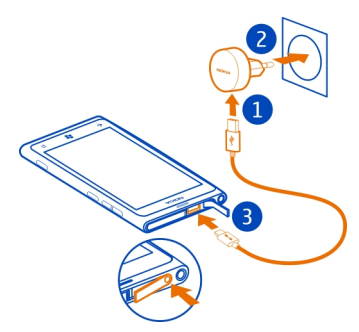

2 Quando la batteria è carica, scollegare il caricabatterie prima dal telefono, quindi dalla presa a muro.

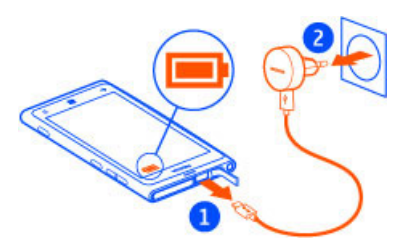

Collegare o scollegare il cavo del caricabatterie con cautela, per evitare eventuali danni al connettore del cavo USB.

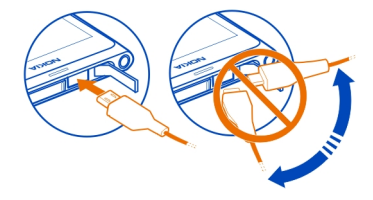

## Caricare da un computer

È possibile utilizzare il cavo USB per caricare quando una presa a muro non è disponibile. Mentre il dispositivo è in carica i dati possono essere trasferiti. L'efficacia della carica USB varia in modo significativo; prima di iniziare a caricarsi e a funzionare, il dispositivo potrebbe impiegare diverso tempo.

1 Collegare innanzitutto il cavo USB al computer, quindi collegarlo al telefono.

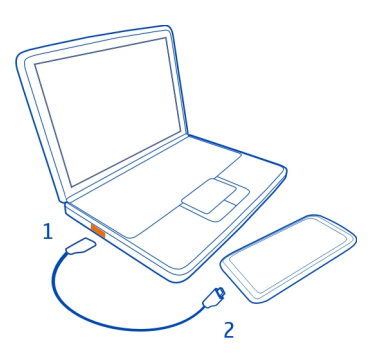

2 Quando la batteria è carica, scollegare il cavo USB prima dal telefono, quindi dal computer.

Se la batteria è completamente scarica, potrebbe passare qualche minuto prima che l'indicatore di carica venga visualizzato sul display o prima di poter effettuare una qualsiasi chiamata.

Se la batteria non viene utilizzata da molto tempo, per avviare la carica potrebbe essere necessario collegare il caricabatterie, quindi scollegarlo e ricollegarlo.

#### Posizioni delle antenne

Evitare di toccare l'area dell'antenna mentre questa è in uso. Il contatto con le antenne ha impatto sulla qualità delle comunicazioni e può comportare una riduzione della durata della batteria a causa di un maggiore consumo energetico durante l'utilizzo del dispositivo.

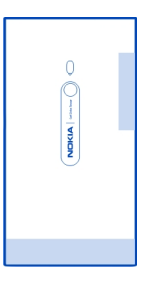

L'area dell'antenna è evidenziata.

#### Spegnere o accendere il telefono

## Accendere il telefono

Tenere premuto il tasto di accensione e spegnimento, fino a quando il telefono vibra.

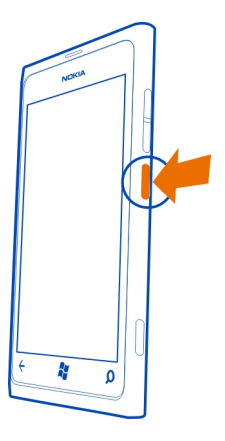

## Spegnere il telefono

Tenere premuto il tasto di accensione e spegnimento, quindi trascinare la schermata di blocco verso il basso.

## **Creare il proprio Windows Live ID**

Quando si inserisce la scheda SIM e si accende il telefono per la prima volta, l'utente viene guidato nella configurazione iniziale. Per accedere a tutti i servizi di Windows Live, creare il proprio Windows Live ID.

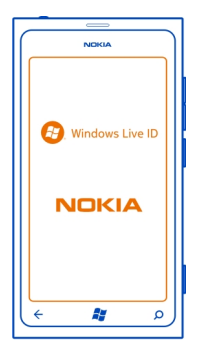

Per creare un Windows Live ID, è necessario disporre di una connessione a Internet attiva. Rivolgersi al proprio operatore di servizi di rete per informazioni sui potenziali costi di trasferimento dei dati. Se non si riesce a connettersi a Internet, è possibile creare l'account in un secondo momento.

Se già si dispone di un Windows Live ID, accedere con il nome utente e la password esistenti.

**Suggerimento:** Se si è dimenticata la password, è possibile richiedere che venga inviata in un messaggio e-mail o in un SMS.

Per creare il proprio Windows Live ID in un secondo momento, visitare il sito www.live.com.

Per effettuare una chiamata di emergenza durante la configurazione iniziale, selezionare emergenza.

#### Windows Live ID

Con un Windows Live ID è possibile accedere ai servizi Windows Live e Zune con un unico nome utente e un'unica password, dal computer o dal telefono. È anche possibile utilizzare lo stesso nome utente e la stessa password per accedere ai servizi Xbox Live sulla Xbox.

Con un Windows Live ID è possibile, ad esempio:

- Scaricare contenuti da Marketplace
- Eseguire il backup dei contatti di Windows Live
- Caricare, memorizzare e condividere foto e documenti su SkyDrive
- Rintracciare e bloccare il proprio telefono con Trova il mio telefono

 Ottenere i risultati conseguiti nel gioco sul telefono e aggiungerli quando si gioca sul telefono

I servizi disponibili possono variare.

Per saperne di più su Windows Live ID e sui servizi Windows Live, visitare il sito www.live.com.

#### **Account Nokia**

L'account Nokia consente di accedere a tutti i servizi Nokia con un solo nome utente e una sola password, utilizzando sia il telefono che un computer compatibile.

È possibile:

- Scaricare il contenuto dai servizi Nokia
- Salvare dettagli relativi al modello di telefono in uso e alle informazioni di contatto. È possibile aggiungere i dati della carta di pagamento.

Per ulteriori informazioni sull'account Nokia e sui servizi Nokia, visitare il sito www.nokia.com/support.

Per creare un account Nokia in un secondo momento, visitare il sito account.nokia.com.

#### Copiare i contatti dal vecchio telefono

È possibile avere sempre a portata di mano le persone più importanti. L'applicazione Trasferimento Contatti consente di copiare facilmente i propri contatti dal vecchio telefono.

È necessario che nel vecchio telefono sia attivata la funzionalità Bluetooth e che i contatti siano archiviati nella memoria del telefono, anziché sulla SIM. L'app non funziona con tutti i modelli di telefono.

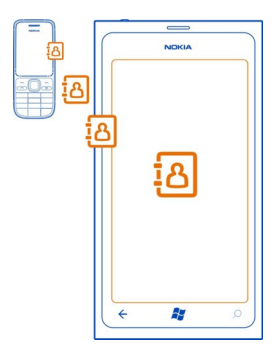

- 1 Attivare la funzione Bluetooth sul vecchio telefono.
- 2 Nella schermata Start del nuovo telefono passare il dito verso sinistra per visualizzare il menu delle applicazioni, quindi selezionare Importa contatti.
- 3 Selezionare continua, quindi attivare la funzione Bluetooth.
- 4 Selezionare il vecchio telefono dall'elenco dei dispositivi trovati, quindi seguire le istruzioni visualizzate su entrambi i telefoni.

Se i contatti sono scritti in una lingua che non è supportata dal nuovo telefono, le relative informazioni potrebbero non essere visualizzate correttamente.

Se è stato precedentemente creato un backup dei contatti su Windows Live, è possibile importarli sul telefono direttamente tramite il servizio.

#### Bloccare e sbloccare i tasti e lo schermo

Per evitare di effettuare una chiamata accidentale quando il telefono si trova in tasca o in borsa, bloccare i tasti e lo schermo.

#### Bloccare tasti/schermo

Premere il tasto di accensione e spegnimento.

## Sbloccare i tasti e lo schermo

Premere il tasto di accensione e spegnimento e trascinare la schermata di blocco verso l'alto.

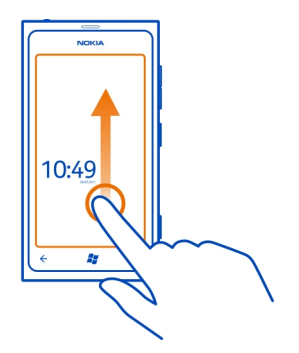

## Impostare il blocco automatico dei tasti e dello schermo

Selezionare O > O e blocco e sfondo > Blocca lo schermo dopo, quindi selezionare l'intervallo di tempo dopo il quale la tastiera e lo schermo automaticamente si bloccano.

#### Auricolare

È possibile collegare un auricolare o cuffie compatibili al telefono.

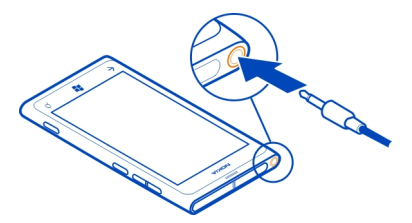

Non collegare prodotti che generano segnali in uscita, in quanto ciò potrebbe danneggiare il dispositivo. Non collegare il connettore audio ad alcuna fonte di alimentazione. Se si collega un dispositivo esterno o un auricolare diverso da quello approvato da Nokia per questo dispositivo al connettore audio, prestare particolare attenzione al livello del volume.

#### **Cambiare il volume**

Premere il tasto su o giù del volume.

I tasti del volume controllano tutti i suoni, incluso il volume di sveglie e promemoria.

L'altoparlante integrato consente di parlare e ascoltare a breve distanza senza dover tenere il telefono vicino l'orecchio.

## Attivare o disattivare l'altoparlante durante una chiamata

Selezionare 🛋 )).

| Codici di accesso         |                                                                                                    |  |
|---------------------------|----------------------------------------------------------------------------------------------------|--|
| codice PIN<br>(4-8 cifre) | Questo codice protegge la SIM dall'uso non autorizzato o serve per accedere ad alcune funzionalità.                                                                                                    |  |
|                           | È possibile impostare il telefono affinché richieda il codice PIN all'accensione.                                                                                                    |  |
|                           | Nel caso il codice non venga fornito insieme alla carta o venga dimenticato, rivolgersi al fornitore di servizi.                                                                                                    |  |
|                           | Se si immette il codice errato per tre volte di seguito, sarà necessario sbloccarlo utilizzando il codice PUK.                                                                                                    |  |
| codice PUK                | Questo codice serve per sbloccare un codice PIN.                                                                                                    |  |
| (8 cifre)                 | Nel caso non venga fornito insieme alla SIM, rivolgersi al fornitore di servizi.                                                                                                    |  |
| Numero IMEI               | Viene utilizzato per identificare i telefoni validi nella rete. Tale                                                                                                    |  |
| (15 cifre)                | numero può anche essere utilizzato per bloccare, ad esempio,<br>i telefoni che sono stati rubati. Potrebbe anche essere<br>necessario fornire il numero ai servizi Nokia Care.                                                      |  |
|                           | Per visualizzare il proprio numero IMEI, comporre <b>*#06#</b> .                                                                                                    |  |
| Codice di<br>protezione   | Il codice di protezione consente di proteggere il telefono da utilizzi non autorizzati.                                                                                                    |  |
| (min. 4 cifre)            | È possibile impostare il telefono affinché richieda il codice di protezione specificato.                                                                                                    |  |
|                           | Mantenere segreto il codice e conservarlo in un luogo sicuro,<br>lontano dal telefono cellulare.                                                                                                    |  |
|                           | Se si dimentica il codice e il telefono cellulare è bloccato, sarà<br>necessario rivolgersi all'assistenza. Potranno essere applicati<br>costi aggiuntivi e i dati personali contenuti nel telefono<br>potrebbero essere eliminati. |  |

Per ulteriori informazioni, contattare Nokia Care o il proprio rivenditore.

#### Impostare la sincronizzazione del telefono con il computer

Con l'applicazione Zune per PC è possibile sincronizzare brani musicali, video e foto del proprio telefono con un computer compatibile. Inoltre, è possibile creare un backup dei dati e aggiornare il telefono con le ultime versioni del software, per avere nuove funzionalità e migliori prestazioni.

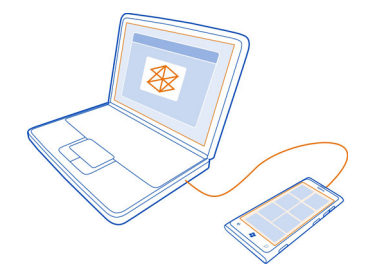

1 Per scaricare e installare l'ultima versione dell'applicazione Zune sul PC, visitare l'indirizzo www.zune.net.

**Suggerimento:** Se si utilizza un Apple Mac, scaricare Windows Phone 7 Connector per Mac dal sito Mac App Store.

- 2 Assicurarsi che il telefono non sia bloccato con un codice di protezione.
- 3 Collegare il telefono al computer utilizzando un cavo USB compatibile, quindi seguire le istruzioni visualizzate sul computer.
- 4 Per cambiare le impostazioni di sincronizzazione di Zune sul computer, selezionare IMPOSTAZIONI.

Se in precedenza è stata utilizzata un'altra applicazione, come Nokia Suite o Nokia Ovi Suite, per sincronizzare i file tra il telefono e il computer, è possibile configurare l'applicazione Zune in modo da sincronizzare i file con le stesse cartelle già usate e mantenere facilmente sincronizzati con il nuovo telefono i brani musicali e altri contenuti.

# Introduzione

#### Informazioni sulla schermata Start e il menu delle app

Le due viste principali del telefono sono:

Schermata Start

#### 20 Introduzione

Toccare i riquadri per aprire le app preferite. I riquadri animati mostrano chiamate perse, messaggi ricevuti, ultime notizie, previsioni del tempo, stato online degli amici e molto altro ancora.

È possibile ridisporre i riquadri e aggiungervi contatti, app, feed, cassette postali e altri preferiti. Gli aggiornamenti dei contatti aggiunti sono visualizzati nel riquadro ed è possibile chiamarli direttamente dalla schermata Start.

Menu delle app

Tutte le app sono elencate qui, in ordine alfabetico. Se si dispone di numerose app, per cercarne una, selezionare P.

**Suggerimento:** Per passare tra la schermata Start e il menu delle app, selezionare  $\bigcirc$  o  $\bigcirc$  oppure passare semplicemente il dito verso sinistra o verso destra.

#### Azioni del touch screen

Per utilizzare il telefono toccare o tenere premuto il touch screen.

Importante: Evitare di graffiare lo schermo sensibile al tatto. Non usare mai una penna o matita o altro oggetto appuntito per scrivere sullo schermo sensibile al tatto.

## Aprire un'applicazione o un altro elemento dello schermo

Toccare applicazione/elemento.

#### Toccare e tenere premuto per aprire un menu con ulteriori opzioni

Posizionare il dito su un elemento finché non si apre il menu.

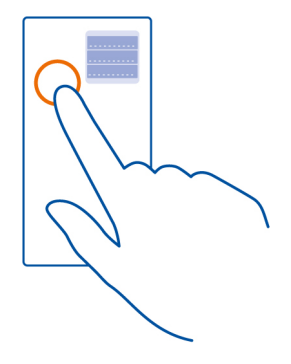

**Esempio:** Per modificare o eliminare un appuntamento sul calendario, toccare e tenere premuto l'appuntamento e selezionare l'opzione appropriata.

#### Tenere premuto per trascinare un elemento

Posizionare il dito sull'elemento per uno o due secondi e far scorrere il dito sullo schermo.

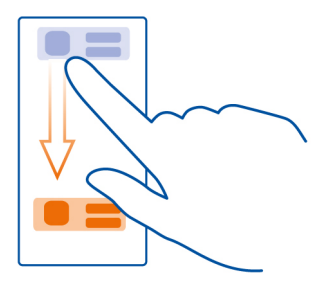

#### Passare il dito

Posizionare un dito sullo schermo e farlo scorrere progressivamente nella direzione desiderata.

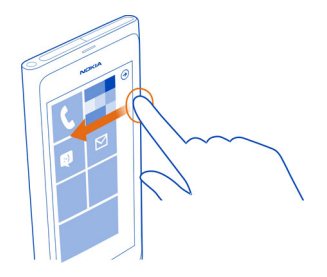

**Esempio:** Passare il dito verso sinistra o verso destra tra la schermata Start e il menu Applicazioni o tra le diverse viste negli hub. Per scorrere rapidamente un lungo elenco o menu, spostare il dito velocemente dando un colpetto verso l'alto o verso il basso sullo schermo, quindi sollevare il dito. Per interrompere lo scorrimento, toccare lo schermo.

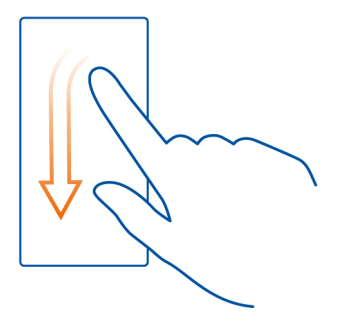

## Eseguire lo zoom avanti o indietro

Posizionare due dita su un elemento, come una mappa, foto o pagina Web e spostare le dita separatamente o insieme.

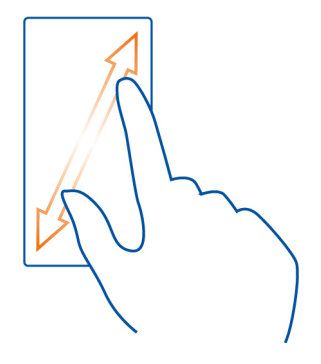

## Utilizzare il telefono quando è bloccato

È possibile utilizzare determinate funzionalità del telefono quando è bloccato, senza dover immettere il codice di sicurezza.

È possibile, ad esempio:

- Cambiare il modo in cui il telefono notifica le chiamate in arrivo
- Rispondere a una chiamata in arrivo o rifiutarla

 Mettere in pausa la riproduzione della musica o riprenderla oppure passare a un altro brano

Per attivare il telefono, premere il tasto di accensione e spegnimento.

## Cambiare la modalità di notifica delle chiamate in arrivo

Premere un tasto del volume e selezionare @, (1) o (1).

## Mettere in pausa la musica o riprenderla oppure passare a un altro brano

Utilizzare i controlli del lettore musicale visualizzati nella parte superiore dello schermo.

Sono anche visualizzati:

- La data e l'ora
- L'evento successivo del calendario
- Le chiamate perse o i messaggi ricevuti

## Passare da un'applicazione aperta ad un'altra

È possibile vedere quali applicazioni e attività sono aperte nello sfondo e passare dall'una all'altra.

Tenere premuto il  $\leftarrow$ , toccare a sinistra o a destra e selezionare l'applicazione desiderata.

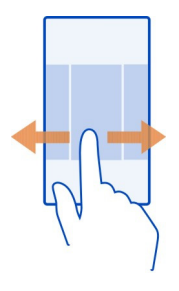

#### Personalizzare il telefono Personalizzare la schermata Start

È possibile visualizzare sulla schermata Start solo il contenuto desiderato. Nella schermata Start è possibile spostare o eliminare riquadri, aggiungere contatti, applicazioni e siti Web.

#### 24 Introduzione

Inoltre, è possibile aggiungere musica e immagini, i messaggi e-mail più recenti, i contatti preferiti e molto altro ancora. Quando si aggiunge un contatto, gli aggiornamenti dei feed vengono visualizzati nel riquadro ed è possibile richiamarli direttamente dalla schermata Start.

## Aggiungere un contatto

- 1 Selezionare Contatti.
- 2 Selezionare e tenere selezionato il contatto, quindi scegliere aggiungi a Start.

## Aggiungere un'applicazione

- 1 Selezionare → per accedere al menu delle applicazioni.
- 2 Selezionare e tenere selezionata l'applicazione, quindi scegliere aggiungi a Start.

## Aggiungere un sito Web

Connettersi a un sito Web, quindi selezionare ••• > aggiungi a start.

## Spostare un riquadro

Selezionare e tenere selezionato il riquadro, trascinarlo e rilasciarlo nella nuova posizione, quindi toccare la schermata.

## Rimuovere un riquadro dalla schermata Start

Selezionare e tenere selezionato il riquadro, quindi scegliere 🛞.

#### Cambiare il tema

 $\dot{\rm E}$  possibile modificare i colori in base al proprio gusto e allo stato d'animo del momento.

Selezionare  $\rightarrow$   $\diamond$  e tema > Sfondo o Colore in primo piano.

Suggerimento: L'utilizzo di uno sfondo più scuro consente di risparmiare il consumo della batteria.

## Cambiare le immagini di sfondo

Se si desidera visualizzare le foto preferite più spesso, è possibile utilizzare la foto di sfondo della schermata di blocco oppure l'hub Foto o il riquadro animato.

## Cambiare lo sfondo della schermata di blocco

- 1 Selezionare → > 🔅, quindi blocco e sfondo > cambia lo sfondo.
- 2 Scegliere una foto, modificarla per ottenere il migliore adattamento possibile e selezionare 🕢.

## Cambiare l'immagine di sfondo dell'hub Foto e del riquadro animato

- 1 Nell'hub Foto, selezionare ••• > scegli sfondo.
- 2 Scegliere una foto, modificarla per ottenere il migliore adattamento possibile e selezionare ⊘.

**Suggerimento:** Se si preferisce variare, selezionare cambia per me in modo che il telefono riproduca una sequenza casuale delle foto.

## Personalizzare la suoneria e altri toni

È possibile personalizzare i toni del telefono.

Selezionare  $\rightarrow$   $\diamond$ , quindi toni e suonerie.

Selezionare il tipo di suoneria o avviso che si desidera modificare e selezionare il suono.

**Suggerimento:** È possibile utilizzare l'applicazione Zune per PC per creare suonerie dai brani preferiti.

## Creare una suoneria personalizzata

È possibile utilizzare i propri file audio come suonerie.

- 1 Collegare il telefono al computer con un cavo USB compatibile.
- 2 Sul computer, aprire Zune.
- 3 Selezionare il file audio che si desidera utilizzare come suoneria. Il file dovrà essere nel formato MP3 o WMA, di durata inferiore a 40 secondi e di dimensione inferiore a 1 MB.
- 4 Fare clic con il pulsante destro del mouse sul file, quindi scegliere Modifica.
- 5 Scrivere **ringtone** nel campo del genere o selezionarlo dall'elenco.
- 6 Trascinare e rilasciare la nuova suoneria nel telefono.
- 7 Nel telefono selezionare → > 🙋 e toni e suonerie, quindi scegliere la suoneria.

## Disattivare l'audio del telefono

Quando si attiva la modalità silenziosa, tutte le suonerie e i toni di avviso vengono disattivati. È utile, ad esempio, quando ci si trova al cinema o in una riunione.

Premere un tasto del volume per visualizzare la barra di stato del volume, quindi selezionare squilla (a). La modalità silenziosa (a) è attiva. Se il telefono è stato impostato per vibrare, la modalità di vibrazione (a) è attiva al posto della modalità silenziosa.

## Impostare il telefono per vibrare

Selezionare → > 🔯, quindi toni e suonerie e posizionare Vibrazione su Sì 💳 [].

#### Scrivere testo Utilizzare la tastiera virtuale

Per aprire la tastiera virtuale, selezionare una casella di testo. È possibile utilizzare la tastiera virtuale mantenendo il telefono sia in modalità verticale che orizzontale.

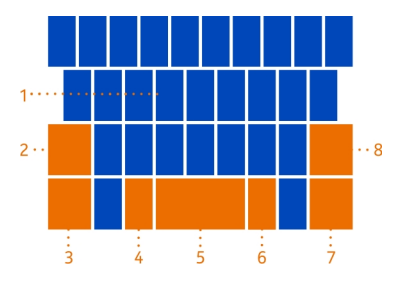

- 1 Tasti dei caratteri
- 2 Tasto Maiusc
- 3 Tasto dei numeri e dei simboli
- 4 Tasto smile
- 5 Tasto Spazio
- 6 Tasto della lingua. Visualizzato quando sono utilizzate più lingue di scrittura.
- 7 Tasto Invio
- 8 Tasto Backspace

Il layout della tastiera può variare a seconda dell'applicazione.

## Passare dai caratteri maiuscoli ai minuscoli e viceversa

Selezionare il tasto Maiusc. Per attivare il blocco delle maiuscole, selezionare due volte il tasto. Per ripristinare la modalità normale, selezionare di nuovo il tasto Maiusc.

## Digitare un numero o un carattere speciale

Selezionare il tasto dei numeri e dei simboli. Alcuni tasti di caratteri speciali possono visualizzare simboli aggiuntivi. Per vedere altri simboli, selezionare e tenere selezionato un simbolo o un carattere speciale.

**Suggerimento:** Per digitare velocemente un numero o un carattere speciale comunemente utilizzato, posizionare un dito sul tasto dei numeri e dei simboli e farlo scorrere fino al carattere desiderato, quindi sollevarlo.

Suggerimento: Per digitare velocemente un punto e uno spazio alla fine di una frase, selezionare il tasto Spazio due volte.

#### Aggiungere un accento a un carattere

Selezionare e tenere selezionato il carattere, quindi selezionare il carattere accentato.

#### Eliminare un carattere

Selezionare il tasto Backspace.

## Passare da una lingua di scrittura all'altra

Selezionare il tasto della lingua.

## Spostare il cursore

Tenere premuto un punto sullo schermo accanto al testo finché non viene visualizzato un cursore. Senza sollevare il dito, trascinare il cursore nella posizione desiderata.

Per spostare il cursore alla riga o alla casella di testo successiva, selezionare il tasto Invio. La funzione del tasto Invio può variare a seconda dell'applicazione. Ad esempio, nella casella degli indirizzi Web del browser funge da icona Vai.

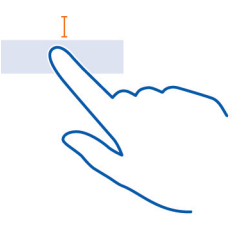

## Utilizzare le parole suggerite in base alla tastiera

Man mano che si scrive, il telefono suggerisce delle parole consentendo di immettere il testo più velocemente e con maggiore precisione.

I suggerimenti delle parole potrebbero non essere disponibili in tutte le lingue.

Selezionare → > 🔯, quindi tastiera > impostazioni di scrittura.

- 1 Selezionare una tastiera e scegliere Mostra suggerimenti ed evidenzia parole con errori.
- 2 In un campo di immissione testo, iniziare a scrivere una parola. Mentre si scrive, il telefono suggerisce le parole possibili. Quando viene visualizzata la parola corretta, selezionarla.

#### 28 Introduzione

3 Per aggiungere una nuova parola al dizionario, scriverla, quindi selezionarla e scegliere il segno più (+) accanto ad essa nella barra dei suggerimenti.

## Disattivare i suggerimenti delle parole

Selezionare una tastiera, quindi deselezionare la casella di controllo Mostra suggerimenti ed evidenzia parole con errori.

# Rimuovere manualmente tutte le parole aggiunte all'elenco dei suggerimenti

Selezionare cancella suggerimenti.

## Aggiungere altre lingue di scrittura aggiuntive

È possibile aggiungere diverse lingue di scrittura per la propria tastiera e passare dall'una all'altra mentre si scrive.

Selezionare  $\bigcirc$  >  $\bigcirc$  e tastiera, quindi scegliere le lingue di scrittura desiderate. Il tasto della lingua viene visualizzato sulla tastiera.

## Passare da una lingua all'altra durante la scrittura

Selezionare il tasto della lingua. Il layout di tastiera e i suggerimenti cambiano in base alla lingua selezionata.

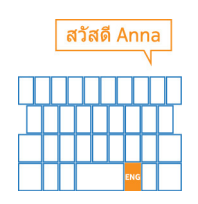

## Effettuare ricerche nel telefono e sul web

È possibile esplorare il telefono, il web e il mondo esterno. Con la funzione di ricerca di Bing è possibile utilizzare la tastiera virtuale o la voce per scrivere i termini di ricerca. È anche possibile utilizzare la fotocamera del telefono per sottoporre a scansione diversi elementi, come codici a barre e copertine di libri e DVD, e ottenere altre informazioni su ciò che viene riconosciuto dal telefono.

Alcuni servizi potrebbero non essere disponibili in tutti i paesi e in tutte le lingue.

## Cercare sul web

1 Premere O.

2 Scrivere la parola da cercare nella casella di ricerca, quindi selezionare →. È inoltre possibile scegliere tra le corrispondenze proposte.

Suggerimento: Per vedere i risultati della ricerca correlati, passare il dito su locali o su immagini.

## Utilizzare la ricerca vocale

- 1 Premere O.
- 2 Selezionare () nella casella di ricerca.
- 3 Pronunciare Trova o Cerca e la parola da cercare.

La ricerca vocale al momento è disponibile solo nei seguenti paesi: Canada, Francia, Germania, Italia, Spagna, Gran Bretagna e Stati Uniti.

## Cercare dentro un'app

- 1 In un'app quale Marketplace, selezionare 🕗.
- 2 Scrivere la parola da cercare nella casella di ricerca, quindi selezionare →. È inoltre possibile scegliere tra le corrispondenze proposte.

## Utilizzare la ricerca vision

- 1 Premere O.
- 2 Selezionare , quindi sottoporre a scansione testo, codici a matrice o codici a barre.

Suggerimento: Per tradurre o cercare testo sottoposto a scansione sul Web, selezionare cerca testo.

#### Controllare il telefono con la voce

Se si hanno le mani impegnate e occorre utilizzare il telefono, è possibile utilizzare la propria voce per effettuare una chiamata, inviare un SMS, eseguire ricerche sul Web o aprire un'app.

Questa funzione potrebbe non essere disponibile in tutte le lingue.

- 1 Tenere premuto il 🎥.
- 2 Pronunciare un comando vocale.

Esempio: Per controllare la pianificazione, pronunciare Apri calendario.

Suggerimento: Per altri esempi, pronunciare Guida.

#### Indicatori sulla barra di stato

La barra di stato, nella parte superiore dello schermo, indica l'ora, lo stato della batteria, la potenza del segnale e molto altro ancora.

Suggerimento: Per visualizzare le icone nascoste, toccare la barra di stato.

- Potenza del segnale HGESCER LOG
  - È attiva una rete dati GPRS.
  - È attiva una rete dati FDGE.
  - Il telefono è connesso a una rete 3G.
  - È disponibile una connessione Wi-Fi.
  - È attiva una connessione Wi-Fi.
  - Un dispositivo Bluetooth è collegato al telefono.
  - Le chiamate sono deviate a un altro numero o alla segreteria telefonica.
  - Nel telefono non è inserita alcuna SIM.
    - La SIM è bloccata e non è possibile utilizzare i servizi della rete cellulare. Per sbloccarla, digitare il codice PIN.
      - Il telefono si trova in un'area roaming e non nella rete cellulare preferita.
- Un'applicazione o un servizio sta utilizzando le informazioni sulla propria posizione.
  - l a modalità Silenzioso è attiva.
  - La modalità Aereo è attiva.
  - La modalità Vibrazione è attiva.
  - Livello di carica della batteria
    - La modalità Risparmia batteria è attivata.
  - La batteria è in carica.

Le icone possono variare a seconda della regione e dell'operatore di servizi di rete.

## Utilizzare il telefono in modalità aereo

Nei luoghi in cui non si desidera effettuare o ricevere chiamate, se si attiva la modalità aereo sarà comunque possibile accedere a musica, video e giochi non in linea.

Attivando la modalità aereo, la connessione alla rete cellulare viene interrotta. Tutti i segnali di radiofrequenza tra il telefono e la rete cellulare vengono ostacolati.

Ouando la modalità aereo è attivata, è comunque possibile connettersi a una rete Wi-Fi, ad esempio per leggere i messaggi e-mail o navigare su Internet. È anche possibile utilizzare Bluetooth

Spegnere il telefono quando l'uso dei telefoni cellulari è vietato oppure può causare interferenze o situazioni di pericolo. Accertarsi di rispettare tutti i requisiti di sicurezza applicabili.

#### Prolungare la durata delle batterie

Se si ha l'impressione di essere sempre alla ricerca di un caricabatterie, è possibile eseguire alcuni passaggi per ridurre il consumo di energia del telefono. La chiave è trovare l'equilibrio tra ottenere il massimo dal telefono cellulare e la durata della batteria necessaria.

- Caricare sempre completamente la batteria.
- Attivare la modalità Risparmia batteria.

Suggerimento: Per controllare lo stato della batteria e attivare la modalità Risparmia batteria, selezionare → > 🔯 e risparmia batteria.

## Risparmiare batteria con le opzioni dello schermo e dell'audio

- · Attivare o disattivare l'audio, come ad esempio l'audio dell'uso tasti.
- Utilizzare le cuffie con fili anziché l'altoparlante.

## Impostare lo schermo del telefono per la disattivazione dopo un breve periodo

Selezionare  $\Rightarrow > \stackrel{\circ}{4}$ , quindi blocco e sfondo > Blocca lo schermo dopo.

## Chiudere la fotocamera

Dopo aver finito di scattare foto, toccare <del>< .</del>

## Utilizzare un tema scuro

Selezionare → > 🔯, quindi tema > Sfondo > Scuro.

## Ridurre la luminosità dello schermo

Selezionare () > 20 e luminosità, impostare Regola automaticamente su No quindi specificare il livello desiderato.

## Utilizzare le connessioni di rete in modo selettivo

- Se si ascolta la musica o si utilizza diversamente il telefono, ma non si desidera effettuare o ricevere chiamate, attivare la modalità aereo.
- Impostare il telefono per controllare meno frequentemente i nuovi messaggi email.
- Attivare la funzione Bluetooth solo se necessario.
- Per connettersi a Internet utilizzare una connessione Wi-Fi, anziché una rete dati.

#### 32 Chiamate

## Chiamate

#### Chiamare un contatto

Sulla schermata Start, selezionare 🕻 > 🗷 e il contatto e il numero.

#### Cercare un contatto

Sulla schermata Start, selezionare 👖 > 🖗 e iniziare ad inserire il nome del contatto.

## Chiamare l'ultimo numero digitato

Si sta provando a chiamare qualcuno ma non risponde? È facile chiamare di nuovo. Nella vista registro chiamate, è possibile vedere le informazioni sulle chiamate effettuate e ricevute.

Sulla schermata Start, selezionare 🕻 .

Selezionare () posta accanto al nome o numero di telefono.

#### Chiamare la segreteria telefonica

È possibile deviare le chiamate in arrivo alla segreteria telefonica. I chiamanti possono anche lasciare un messaggio se non rispondi. La segreteria telefonica è un servizio di rete,

- 1 Selezionare 🕻 > 📼.
- 2 Inserire la password per la segreteria telefonica, quando viene richiesta.
- 3 È possibile ascoltare o rispondere ai messaggi di segreteria telefonica, eliminarli o registrare un messaggio di saluto. Seguire le istruzioni vocali.

## Modificare il numero di telefono della segreteria telefonica

- 1 Selezionare **(** > ••• > impostazioni chiamate e il numero della segreteria telefonica.
- 2 Inserire il nuovo numero e selezionare salva.

Se il numero della segreteria telefonica è impostato automaticamente dall'operatore del servizio di rete, non è necessario modificare il numero.

# È possibile deviare le chiamate alla segreteria telefonica o a un altro numero di telefono

Se non si riesce a rispondere alle chiamate, è possibile deviare le chiamate in entrata alla segreteria telefonica o ad un altro numero di telefono. Ricordarsi di configurare la segreteria telefonica prima di deviarvi le chiamate.

Per deviare una chiamata in arrivo alla segreteria telefonica, selezionare ignora.

#### Deviare le chiamate a un altro numero di telefono

- 1 Sulla schermata Start, selezionare 🕻 > ••• > impostazioni chiamate > Trasferimento chiamate.
- 2 Inserire il numero di telefono nel campo Trasferisci chiamate a e selezionare salva.

Per controllare se la deviazione chiamate è in uso, indicata con 🛟 toccare la parte superiore dello schermo.

La deviazione chiamate è un servizio di rete. Per dettagli, contattare l'operatore di servizi di rete.

#### Chiamata in conferenza

Il telefono supporta le chiamate in conferenza tra due o più contatti. Il numero massimo di partecipanti varia in base all'operatore di rete. La chiamata in conferenza è un servizio di rete.

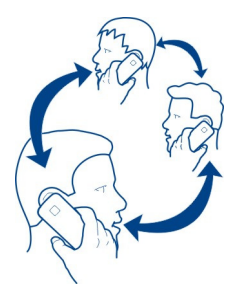

- 1 Effettuare una chiamata al primo partecipante.
- 2 Per effettuare una chiamata ad un altro partecipante, selezionare **C** effettuare la chiamata.
- 3 Dopo la risposta alla nuova chiamata, per iniziare la chiamata in conferenza, selezionare **↑**.

## Aggiungere un nuovo partecipante ad una chiamata in conferenza

Per effettuare una chiamata ad un altro partecipante e aggiungere la nuova chiamata ad una chiamata in conferenza, selezionare  $\mathbf{\chi}$ .

# Instaurare una conversazione privata con uno dei partecipanti alla chiamata in conferenza

Selezionare → e il nome o numero di telefono della persona. La chiamata in conferenza viene messa in attesa. e gli altri partecipanti possono continuare a conversare tra loro.

Per ritornare alla chiamata in conferenza, selezionare  $oldsymbol{1}$  .

## Chiudere una chiamata in conferenza attiva

Selezionare chiudi.

## Disattivare la suoneria di una chiamata in arrivo

Quando si riceve una chiamata, premere il tasto del volume o capovolgere il telefono.

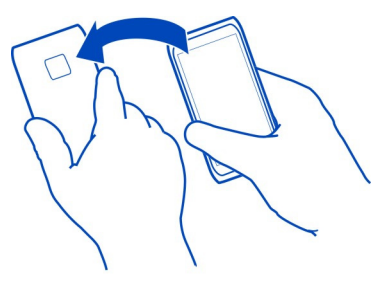

## Utilizzare la voce per chiamare un contatto

È possibile utilizzare la voce per effettuare le chiamate con il telefono.

Questa funzione potrebbe non essere disponibile in tutte le lingue.

- 1 Tenere premuto il 🛃.
- Pronunciare Chiama e il nome del contatto.
  Per annullare la chiamata, premere -

**Suggerimento:** È possibile utilizzare la voce per effettuare una chiamata anche tramite un auricolare Bluetooth.

## Contatti e servizi di social network

## Rubrica

## Informazioni sull'hub Contatti

È possibile salvare e organizzare i numeri telefonici, gli indirizzi e altre informazioni di contatto dei propri amici nell'hub Contatti. È inoltre possibile mantenere i contatti con i propri amici attraverso i servizi di social network.

I servizi di social networking sono forniti da terzi e non da Nokia. Controllare le impostazioni per la privacy del servizio di social networking in uso, poiché l'utente potrebbe condividere informazioni con un numero elevato di persone. Le condizioni per l'utilizzo del servizio di social networking sono valide in merito alla condivisione delle informazioni mediante tale servizio. Prendere conoscenza delle condizioni di utilizzo e delle pratiche per la privacy del servizio in questione.

L'utilizzo dei servizi o il download di contenuti potrebbe implicare la trasmissione di grandi quantità di dati, con conseguenti costi per il traffico di dati.

## Creare, modificare o eliminare un contatto

È possibile salvare i numeri telefonici, gli indirizzi e altre informazioni dei propri amici nell'hub Contatti.

Selezionare Contatti e passare il dito su tutti.

#### Aggiungere un nuovo contatto

- 1 Selezionare  $\oplus$  > nuovo contatto.
- 2 Se è stato effettuato l'accesso a diversi account, selezionare quello a cui è collegato il contatto.
- 3 Selezionare il contatto, compilare i campi e scegliere 🖲.
- 4 Una volta aggiunti i dettagli, selezionare 🗐.

## Modificare un contatto

- 1 Selezionare il contatto e scegliere 🖉.
- 2 Se il contatto ha diversi account collegati alla scheda Rubrica, selezionare un account.
- 3 Selezionare i dettagli di un contatto, modificare i campi e scegliere 🖲 .

## Eliminare un contatto

- 1 Selezionare il contatto e scegliere ••• > elimina.
- 2 Se il contatto ha diversi account collegati alla scheda Rubrica, selezionare un account e scegliere elimina.

Il contatto viene eliminato sia dal telefono che, tranne alcune eccezioni, dal servizio online in cui è memorizzato.

#### Salvare un numero da una chiamata o un messaggio ricevuto

Se si riceve una chiamata o un messaggio da una persona il cui numero di telefono non è ancoro salvato nell'hub Contatti, è possibile salvare facilmente tale numero in una voce nuova o esistente della Rubrica.

## Salvare un numero da una chiamata

- 1 Nella schermata Start, selezionare 🕻 .
- 2 Nel registro chiamate selezionare un numero di telefono e scegliere 🖲 .
- 3 Selezionare (+), modificare il numero di telefono e il tipo di numero di telefono, quindi scegliere (■).
- 4 Modificare altri dettagli del contatto, incluso il nome, e selezionare 🖲 .

## Salvare un numero da un messaggio

- 1 Nella schermata Start selezionare 획 .
- 2 Nell'elenco delle conversazioni selezionare una conversazione.
- 3 Nella parte superiore della schermata delle conversazioni, selezionare il numero di telefono e scegliere (A).
- 4 Selezionare ⊕, modificare il numero di telefono e il tipo di numero di telefono, quindi scegliere ().
- 5 Modificare altri dettagli del contatto, incluso il nome, e selezionare 🖲.

#### Cercare un contatto

Se l'hub Contatti contiene moltissime voci, anziché scorrere l'intero elenco, è possibile cercare o saltare a una lettera dell'alfabeto. È anche possibile utilizzare un comando vocale per chiamare o inviare un messaggio a un contatto.

Selezionare Contatti e passare il dito su tutti.

Selezionare O, quindi iniziare a digitare un nome. L'elenco viene filtrato in base alle lettere immesse.

## Saltare a una lettera dell'alfabeto

Innanzitutto, selezionare una lettera qualsiasi, quindi la lettera desiderata e si salterà esattamente a quel punto nell'elenco dei contatti.
# Ridurre il numero dei contatti visibili

Selezionare ••• > impostazioni > filtra l'elenco di contatti, quindi selezionare o deselezionare le caselle di controllo appropriate.

# Utilizzare un comando vocale

- 1 In qualsiasi vista, tenere premuto 💦
- 2 Pronunciare Chiama o Invia SMS e il nome del contatto.

Non tutte le lingue possono essere supportate.

Suggerimento: I propri contatti o gruppi di contatti più importanti possono essere aggiunti alla schermata Start. Selezionare e tenere premuto un contatto, quindi scegliere aggiungi a Start.

# Creare, modificare o eliminare un gruppo di contatti

Dopo aver creato dei gruppi di contatti, è possibile inviare un messaggio a diverse persone contemporaneamente. Ad esempio, è possibile assegnare tutti i componenti della propria famiglia a un gruppo e comunicare con loro più facilmente con un solo messaggio.

Selezionare Contatti e passare il dito su tutti.

# Aggiungere un nuovo gruppo di contatti

- 1 Selezionare (+) > nuovo gruppo.
- 2 Immettere un nome per il gruppo.
- 3 Selezionare aggiungi un contatto e un contatto. Per aggiungere un altro contatto, selezionare di nuovo aggiungi un contatto.
- 4 Selezionare 🖲.

# Modificare un gruppo di contatti

Selezionare il gruppo e 🕗.

# Rinominare un gruppo

Selezionare il nome del gruppo e immettere un nuovo nome.

# Aggiungere un nuovo contatto

Selezionare aggiungi un contatto e un contatto.

# **Rimuovere un contatto**

Selezionare il contatto e scegliere rimuovi dal gruppo > Rimuovi.

# Modificare le informazioni di contatto desiderate relative a un contatto

Selezionare il contatto e le informazioni che si desidera modificare e, al termine, scegliere  $(\mathbf{R})$ .

### Eliminare un gruppo di contatti

Selezionare il gruppo e scegliere ••• > elimina > elimina.

### Collegare contatti

Se per una stessa persona si dispone di informazioni di contatto provenienti da differenti servizi di social network o account e-mail come voci di contatto distinte, è possibile collegare più contatti in modo da visualizzare tutti i loro dati in un'unica scheda Rubrica.

Selezionare Contatti e passare il dito su tutti.

### Collegare due o più contatti

- Selezionare il contatto principale a cui eseguire il collegamento e scegliere .
- 2 Selezionare scegli un contatto e il contatto da collegare.

#### Scollegare un contatto

- 1 Selezionare il contatto principale e scegliere .
- 2 Selezionare il contatto da scollegare e scegliere scollega.

# Copiare nel telefono i contatti di una scheda SIM

Se nella scheda SIM sono memorizzati dei contatti, è possibile copiarli su telefono. Ai contatti memorizzati sul telefono è possibile aggiungere altri dettagli, come numeri di telefono alternativi, indirizzi o foto.

- 1 Selezionare Contatti.
- 2 Selezionare ••• > impostazioni > importa contatti SIM.

### Social network

# Configurare un account

Configurare gli account del proprio servizio di social network.

Selezionare → > 🔅, quindi e-mail e account.

Selezionare aggiungi un account e il nome del servizio, quindi seguire le istruzioni visualizzate.

# Cambiare la foto del profilo

Quando si configura un account di Facebook o di Windows Live sul telefono, la foto del profilo di uno di questi servizi di social network diventa anche la foto della propria scheda Rubrica nel telefono. Se si cambia la foto nel telefono, è possibile aggiornare contemporaneamente i profili di Facebook e di Windows Live.

Selezionare Contatti e passare il dito su tutti.

- 1 Selezionare la propria scheda Rubrica e la foto.
- 2 Selezionare di nuovo la foto e, nell'hub Foto, selezionare una nuova foto.
- 3 Trascinare la foto per modificare il ritaglio e selezionare 🔗.
- 4 Per specificare dove aggiornare la foto, selezionare **Pubblica su**, quindi selezionare o deselezionare le caselle di controllo e scegliere ⊘.
- 5 Selezionare 🕞 .

# Vedere gli aggiornamenti dello stato dei propri amici

Dopo aver configurato i servizi di social network sul telefono, è possibile seguire gli aggiornamenti dello stato dei propri amici nell'hub Contatti.

Selezionare Contatti e passare il dito su novità.

# **Pubblicare lo stato**

Se si desidera essere più vicini ai propri amici, è possibile far sapere loro a cosa si sta pensando. È possibile infatti pubblicare il proprio stato sui servizi di social network in uso.

Selezionare Contatti e passare il dito su tutti.

- 1 Selezionare la propria scheda Rubrica e pubblica un messaggio.
- 2 Scrivere il messaggio.
- 3 Nel campo **Pubblica su** selezionare la casella di controllo accanto a ciascun account in cui si desidera pubblicare e scegliere  $\heartsuit$ .
- 4 Selezionare 🗐.

# Scrivere sulla bacheca degli amici

In Facebook, è possibile contattare gli amici scrivendo sulle loro bacheche oppure commentando i loro aggiornamenti dello stato.

Selezionare Contatti.

- 1 Passare il dito su tutti.
- 2 Selezionare il profilo di un amico di Facebook e scegliere scrivi sulla bacheca.

3 Scrivere il messaggio, quindi selezionare 🗐 .

# Commentare la pubblicazione di un amico

- 1 Passare il dito su novità. Vengono visualizzate le pubblicazioni recenti dei propri amici.
- 2 Nella pubblicazione selezionare 茾 .
- Scrivere il commento e selezionare I.

#### Caricare una foto su un servizio

Dopo aver scattato una foto, è possibile caricarla sul Web in modo che tutti gli amici possano vedere che cosa si sta facendo. È anche possibile configurare il telefono affinché carichi automaticamente le foto sui servizi di social network.

Selezionare Foto.

- 1 Cercare negli album la foto che si desidera condividere.
- 2 Selezionare e tenere selezionata la foto, quindi scegliere condividi....
- 3 Selezionare il metodo di condivisione. È possibile inviare la foto in un SMS o in messaggio e-mail oppure caricarla sui servizi di social network.
- 4 Aggiungere un sottotitolo, se lo si desidera, e selezionare 🗐.

# Internet

#### **Connessioni a Internet**

### Impostare la modalità di connessione del telefono a Internet

Se per la trasmissione dei dati il proprio operatore di servizi di rete addebita una tariffa fissa o a consumo, modificare le impostazioni Wi-Fi e della rete dati per utilizzare il metodo di connessione ottimale.

Selezionare → > 🔯.

### Utilizzare una connessione Wi-Fi

- 1 Selezionare Wi-Fi.
- 2 Verificare che l'opzione Wi-Fi sia impostata su Sì \_\_\_\_\_.
- 3 Selezionare la connessione che si desidera utilizzare.

Una connessione Wi-Fi è generalmente più veloce e meno costosa rispetto a una rete dati. Se sono disponibili entrambe le connessioni dati rete mobile e Wi-Fi, il telefono utilizza la connessione Wi-Fi.

#### Utilizzare una rete dati

1 Selezionare rete cellulare.

2 Posizionare Rete dati su Accesa

# Utilizzare una rete dati durante il roaming

Selezionare rete cellulare > Opzioni dati in roaming > collega in roaming.

La connessione dati in roaming consente di utilizzare il telefono per ricevere dati tramite reti che il proprio operatore di servizi di rete non possiede o gestisce.

La connessione a Internet durante il roaming, soprattutto quando si è all'estero, può incrementare notevolmente i costi di trasferimento dei dati.

Per utilizzare la rete dati più veloce disponibile, selezionare Velocità di collegamento più alta e una connessione. Se la potenza del segnale nella propria zona è bassa e si cerca di rimanere connessi alla rete più veloce disponibile, si può verificare un maggiore consumo di batteria.

l punti di accesso alla rete dati possono essere inviati all'utente dall'operatore di servizi di rete. È possibile aggiungere i punti di accesso manualmente.

# Aggiungere manualmente il punto di accesso alla rete dati

- 1 Selezionare rete cellulare > aggiungi APN.
- 2 Scrivere l'indirizzo APN nel campo APN.
- 3 Inserire il nome utente e la password per l'account della rete dati.
- 4 Se l'APN utilizza un server proxy, scrivere l'indirizzo e il numero di porta nei campi appropriati.

Nel caso in cui venisse cambiato l'operatore di servizi di rete, per istruzioni su come modificare le impostazioni Internet, visitare il sito www.nokia.com/support.

# **Connessioni Wi-Fi**

Selezionare → > 🔯, quindi Wi-Fi.

**Suggerimento:** Periodicamente il telefono ricerca e avvisa sulla presenza di connessioni disponibili. La notifica viene visualizzata per un breve istante nella parte superiore dello schermo. Selezionare la notifica per gestire le connessioni Wi-Fi.

Umportante: Utilizzare uno dei metodi di criptatura per aumentare la sicurezza della propria connessione Wi-Fi. L'uso della criptatura riduce il rischio di accesso non autorizzato ai propri dati.

Nota: In alcuni paesi l'utilizzo di reti Wi-Fi può essere soggetto a restrizioni. In Francia, ad esempio, è consentito l'utilizzo di reti Wi-Fi esclusivamente al chiuso. Dopo il 1 luglio 2012 la restrizione sull'uso all'aperto della Wi-Fi in Francia sarà revocata. Per ulteriori informazioni, rivolgersi alle autorità locali.

# Connettersi a una rete Wi-Fi

Connettersi a una rete Wi-Fi è un modo pratico di accedere a Internet. È possibile connettersi a reti Wi-Fi mentre si è in giro, in luoghi pubblici come librerie o Internet café.

Selezionare → > 🔅, quindi Wi-Fi.

- 1 Verificare che l'opzione Wi-Fi sia impostata su Sì \_\_\_\_\_.
- 2 Selezionare la connessione Wi-Fi che si desidera utilizzare.

# Connettersi a una rete Wi-Fi nascosta

- 1 Verificare che l'opzione Wi-Fi sia impostata su Sì \_\_\_\_\_.
- 2 Selezionare avanzate > (+).
- 3 Scrivere il nome della rete e scegliere aggiungi.

# Chiudere la connessione Wi-Fi

Posizionare Wi-Fi su No []\_\_\_\_.

### Chiudere una connessione

Se un'applicazione sullo sfondo sta utilizzando una connessione a Internet, è possibile chiudere la connessione senza chiudere l'applicazione.

Selezionare → > 🔅

# Chiudere tutte le reti dati mobili

- 1 Selezionare rete cellulare.
- 2 Posizionare Rete dati su Spenta [].

# Chiudere tutte le connessioni Wi-Fi

- 1 Selezionare Wi-Fi.
- Posizionare Wi-Fi su No [].

# Chiudere tutte le connessioni di rete

- 1 Selezionare modalità aereo.
- Posizionare Stato su Attiva \_\_\_\_\_\_.

# Condividere la rete dati

Se si desidera utilizzare Internet sul computer portatile ma non si ha l'accesso, quando si collega senza fili il proprio telefono al computer o a un altro dispositivo, è possibile utilizzare la propria rete dati su tale dispositivo. Viene creata una connessione Wi-Fi.

- 1 Selezionare → > 🔯, quindi internet condiviso.
- Posizionare Condivisione su Sì
- 3 Per cambiare il nome della connessione, selezionare configura > Nome della rete, quindi immettere un nome.

È anche possibile digitare una password per la connessione.

4 Selezionare la connessione sull'altro dispositivo.

L'altro dispositivo utilizza i dati del proprio piano dati, il che può comportare dei costi per il traffico dei dati. Rivolgersi al proprio operatore di servizi di rete per informazioni sulla disponibilità e sui costi.

# Internet

## Informazioni sul browser Web

Selezionare 🥭.

Aggiornarsi sulle notizie e visitare i siti Web preferiti. È possibile utilizzare Internet Explorer 9 Mobile nel telefono per visualizzare le pagine Web su Internet.

Per navigare sul Web, è necessario essere connessi a Internet.

#### Navigare sul Web

Selezionare 🤁.

**Suggerimento:** Se non si dispone di un piano dati a tariffa flat del proprio operatore di servizi di rete, per risparmiare il costo del trasferimento dei dati nella bolletta telefonica, è possibile utilizzare una rete Wi-Fi per connettersi a Internet.

### Accedere a un sito web

Scrivere un indirizzo Web nella barra dell'indirizzo, quindi selezionare →.

### **Cercare in Internet**

Scrivere una parola da cercare nella barra dell'indirizzo, quindi selezionare **>**.

# Eseguire lo zoom avanti o indietro

Posizionare due dita sullo schermo, quindi farle scorrere separatamente o insieme.

**Suggerimento:** Per eseguire rapidamente lo zoom avanti sulla sezione di una pagina Web, toccare due volte lo schermo. Per eseguire lo zoom indietro, toccare di nuovo lo schermo due volte.

È possibile aprire fino a 6 schede del browser e, contemporaneamente, passare dall'una all'altra.

## Aprire una nuova scheda

Selezionare ••• > schede > (+).

### Passare da una scheda all'altra

Selezionare ••• > schede e una scheda.

# Chiudere una scheda

Selezionare 🗵.

### Inviare un link Web

Selezionare ••• > condividi la pagina e il metodo di condivisione.

La cache è un'area di memoria che viene utilizzata per memorizzare temporaneamente i dati. Qualora fosse stato effettuato l'accesso o si fosse tentato di effettuare l'accesso a informazioni riservate o a un servizio protetto, che richiede una password, cancellare la cache dopo ogni utilizzo.

#### Svuotare la cache

Selezionare ••• > impostazioni > elimina la cronologia.

#### Aggiungere un sito Web ai preferiti

Se si visitano gli stessi siti Web contemporaneamente, aggiungerli ai preferiti, per accedervi facilmente.

Selezionare 🥭

Durante la navigazione, selezionare ••• > aggiungi a preferiti.

#### Accedere a un sito Web preferito

Selezionare ••• > preferiti e un sito Web.

**Suggerimento:** È possibile aggiungere i propri siti Web preferiti alla schermata Start. Durante la navigazione nel sito Web, selezionare ••• > aggiungi a start.

# Messaggi e e-mail

```
Messaggi
Informazioni sui messaggi
Selezionare 💷.
```

È possibile inviare e ricevere diversi tipi di messaggi:

SMS

- Messaggi multimediali con foto
- IM

I messaggi e le chat con un contatto sono organizzati in conversazioni.

Quando si desidera contattare un contatto, il telefono può aiutare a selezionare il metodo migliore. Se il contatto è iscritto a un servizio chat, è possibile inviare un IM. Altrimenti, è possibile inviare un SMS.

Se si creano gruppi di contatti che contengono, ad esempio parenti o colleghi, è possibile inviare un messaggio al gruppo.

È possibile inviare messaggi di testo con un numero di caratteri superiore al limite per un singolo messaggio. I messaggi più lunghi verranno suddivisi e inviati in due o più messaggi che verranno addebitati di conseguenza dal proprio operatore.

I caratteri accentati, altri segni o simboli in alcune lingue occupano più spazio e limitano ulteriormente il numero di caratteri che possono essere inviati con un singolo messaggio.

L'utilizzo dei servizi o il download di contenuti potrebbe implicare la trasmissione di grandi quantità di dati, con conseguenti costi per il traffico di dati.

### Inviare un messaggio

Gli SMS e i messaggi multimediali consentono di contattare rapidamente parenti e amici. In un messaggio multimediale, è possibile allegare immagini.

Selezionare 🔍

- 1 Selezionare (+).
- 2 Selezionare (+) per aggiungere un destinatario dall'elenco dei contatti o inserire il numero di telefono. È possibile aggiungere più destinatari.
- 3 Selezionare il campo del messaggio, quindi scrivere il testo.
- 4 Per aggiungere un allegato alla voce, selezionare ()) e il file.
- 5 Selezionare 🗨.

### Rispondere a un messaggio

- 1 Selezionare la conversazione contenente il messaggio.
- 2 Selezionare il campo del messaggio, scrivere la risposta, quindi scegliere 🖲.

# Trasferire un messaggio

- 1 Selezionare la conversazione contenente il messaggio.
- 2 Selezionare e tenere selezionato il messaggio, quindi scegliere inoltra.

- 3 Selezionare ⊕ per aggiungere un destinatario dall'elenco dei contatti o inserire il numero di telefono.
- 4 Selezionare 🗐.

L'invio di un messaggio con un allegato potrebbe essere più costoso rispetto all'invio di un normale SMS. Per ulteriori informazioni, rivolgersi al proprio provider di servizi.

Se la dimensione dell'elemento inserito in un messaggio multimediale è troppo grande per la rete, potrà essere ridotta automaticamente.

Solo i dispositivi compatibili possono ricevere e visualizzare messaggi multimediali. I messaggi possono avere un aspetto diverso a seconda dei dispositivi.

## Inviare un messaggio a un gruppo di contatti

Vuoi inviare un messaggio a tutti i tuoi parenti? Se li hai associati a un gruppo, è possibile inviare un SMS o un messaggio e-mail a tutti contemporaneamente.

Selezionare Contatti.

Selezionare il gruppo e invia SMS o invia e-mail, quindi scrivere e inviare il messaggio.

### Chattare con amici

Selezionare 🔍

È necessario disporre di un account Windows Live per avviare la chat.

Prima di avviare una chat, impostare un servizio chat. Passare il dito verso sinistra su in linea, quindi seguire le istruzioni visualizzate sul telefono.

- 1 Accedere a un servizio chat, se ancora non è stato effettuato l'accesso.
- 2 Nell'hub Contatti, selezionare il contatto con il quale si desidera chattare. È anche possibile chattare con un gruppo di contatti.
- 3 Scrivere il messaggio, quindi selezionare 📵.

### Visualizzare una conversazione

È possibile visualizzare i messaggi inviati e ricevuti da un particolare contatto in una singola conversazione, e continuare la conversazione stessa. La conversazione può contenere SMS, messaggi multimediali e messaggi istantanei.

Nella schermata Start selezionare 🔍 e la conversazione.

### Rispondere a un messaggio in una conversazione

Selezionare il campo del messaggio, scrivere la risposta e inviare il messaggio.

### Eliminare una conversazione

Nella vista conversazioni selezionare e tenere selezionata la conversazione, quindi scegliere elimina.

Quando si invia un nuovo messaggio, questo viene aggiunto alla conversazione corrente. Se non esiste nessuna conversazione, ne viene creata una nuova.

Quando si apre un messaggio ricevuto dalla schermata Start, questo si apre nella conversazione.

# E-mail

#### Informazioni su E-mail

Nella schermata Start, selezionare una cassetta postale.

È possibile utilizzare il proprio telefono per leggere e rispondere a un messaggio email mentre si è in giro. È inoltre possibile combinare cassette postali, in modo tale da poter visualizzare tutti i messaggi e-mail in un'unica inbox.

I messaggi e-mail sono organizzati in conversazioni.

## Aggiungere cassetta postale

È possibile aggiungere diverse cassette postali al proprio telefono.

Selezionare → > 🔯 > e-mail e account.

- 1 Selezionare aggiungi un account e un account.
- 2 Immettere il proprio nome utente e la password nei campi appropriati.
- 3 Selezionare accedi.

### Eliminare una cassetta postale

Selezionare e tenere premuta la cassetta postale, quindi selezionare elimina.

### Visualizzare diverse cassette postali in un'unica inbox

Se si possiede più di un account e-mail, è possibile scegliere quali inbox collegare in un'unica inbox. L'inbox unica permette di visualizzare rapidamente tutti i messaggi e-mail.

### **Collegare** inbox

- 1 Nella schermata Start, selezionare una cassetta postale.
- 2 Selezionare ••• > collega inbox.
- 3 Nell'elenco altre inbox selezionare le inbox da collegare alla prima.

4 Selezionare rinomina inbox collegata, immettere un nuovo nome, quindi selezionare 🕢. La nuova inbox unica è aggiunta alla schermata Start.

# Scollegare inbox

- 1 Nella schermata Start, selezionare un'inbox unica.
- 2 Selezionare ••• > inbox collegate.
- 3 Nell'elenco questa inbox, selezionare le inbox da scollegare, quindi selezionare scollega.

# Leggere un messaggio e-mail

È possibile usare il telefono per leggere e rispondere a messaggi e-mail.

Nella schermata Start selezionare una cassetta postale.

Nella inbox, selezionare il messaggio e-mail.

**Suggerimento:** Per eseguire lo zoom avanti o indietro, posizionare due dita sullo schermo, quindi farle scorrere avvicinandole o distanziandole.

# Aprire un allegato

Selezionare l'allegato. Se l'allegato non è ancora stato scaricato nel telefono, selezionarlo e selezionarlo un'altra volta dopo averlo scaricato.

# Salvare un allegato

Aprire l'allegato, quindi selezionare ••• > salva nel telefono .

# Rispondere al messaggio e-mail

- 1 Selezionare 🔊.
- 2 Per rispondere solo al mittente, selezionare rispondi. Per rispondere al mittente e a tutti gli altri destinatari, selezionare rispondi a tutti.

## Inoltrare il messaggio e-mail

Selezionare inoltra.

## Eliminare un messaggio e-mail

Aprire il messaggio e-mail, quindi selezionare 🗊.

# Eliminare diversi messaggi e-mail contemporaneamente

Nell'inbox toccare sulla sinistra il messaggio e-mail che si desidera eliminare. Selezionare le caselle di controllo che vengono visualizzate a fianco dei messaggi email, quindi scegliere (1).

Suggerimento: Se un messaggio e-mail contiene un indirizzo Web, selezionandolo è possibile aprirlo sul browser Web del telefono.

### Inviare messaggio e-mail

 $\tilde{E}$  possibile utilizzare il proprio telefono per scrivere e inviare un messaggio e-mail, allegando eventualmente dei file.

Nella schermata Start, selezionare una cassetta postale.

- 1 Selezionare (+).
- 2 Per aggiungere un destinatario dell'hub Contatti, selezionare (+) nel campo A:.
- 3 Per rimuovere un destinatario, selezionare il nome o l'indirizzo e-mail dello stesso, quindi selezionare **Rimuovi**.
- 4 Inserire un oggetto nel campo Oggetto:.
- 5 Scrivere il messaggio e-mail.
- 6 Per allegare un file, selezionare ()).
- 7 Per inviare il messaggio e-mail, selezionare 🗐.

# Aprire un messaggio e-mail dalla schermata Start

È possibile aggiungere diverse cassette postali alla schermata Start. Ad esempio, è possibile assegnare un riquadro ai messaggi e-mail di lavoro e uno a quelli personali. Inoltre, è possibile unire diverse cassette postali in un unico riquadro.

Dai riquadri è possibile vedere se sono stati ricevuti nuovi messaggi e-mail e il numero dei messaggi non letti. Per leggere un messaggio e-mail, selezionare il riquadro.

# Fotocamera

#### Informazioni sulla fotocamera

Per aprire la fotocamera, premere il tasto della fotocamera.

Perché portarsi una fotocamera se il telefono ha tutto ciò che è necessario per catturare i ricordi? Con la fotocamera del telefono, è possibile scattare foto o registrare video.

È possibile visualizzare le foto e i video sul telefono in un secondo momento e inviarli ad amici e parenti. È altrettanto facile condividere le foto in Internet.

#### Scattare una foto

Per aprire la fotocamera, premere il tasto della fotocamera.

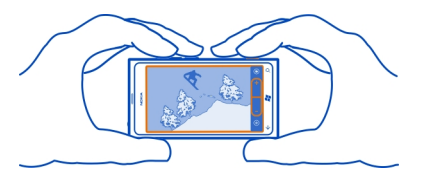

- 1 Per eseguire lo zoom avanti o indietro, selezionare + o in (- \_ \_ +).
- 2 Per mettere a fuoco il soggetto, tenere premuto a metà corsa il tasto della fotocamera. Quando il rettangolo bianco smette di lampeggiare, significa che la messa a fuoco è bloccata.

**Suggerimento:** Quando la messa a fuoco è bloccata, tenere premuto il tasto della fotocamera a metà corsa e ricomporre la foto.

 Per scattare la foto, premere completamente il tasto della fotocamera.
 Non spostare il telefono prima che la foto sia stata salvata e la fotocamera sia pronta per un nuovo scatto.

Per visualizzare la foto appena scattata, passare il dito verso destra. Le foto sono salvate nel **Rullino** nell'hub Foto.

# Scattare una foto senza utilizzare il tasto della fotocamera

- 1 Per mettere a fuoco un oggetto o un'area specifica, toccare l'oggetto o l'area sullo schermo.
- 2 Tenere fermo il telefono, fino a quando il quadrato bianco smette di lampeggiare.

### Scattare una foto in primo piano

Scattare foto di soggetti di piccole dimensioni, come insetti o fiori, con una messa a fuoco corretta può essere difficile. È necessario avvicinare la fotocamera al soggetto. Con il primo piano è possibile scattare foto nitide e precise catturando anche i dettagli più piccoli.

Per aprire la fotocamera, premere il tasto della fotocamera.

## Attivare la modalità Primo piano

Selezionare (\*) > Scene > Macro.

#### Scattare foto nell'oscurità

È possibile scattare foto anche in condizioni di scarsa luminosità. Per farlo, utilizzare la modalità Notte.

Per aprire la fotocamera, premere il tasto della fotocamera.

### Attivare la modalità Notte

Selezionare (\*) > Scene > Notte.

### Scattare una foto a un oggetto in movimento

È possibile catturare l'azione in un evento sportivo. Usare la modalità Sport per scattare una foto nitida di persone in movimento.

Per aprire la fotocamera, premere il tasto della fotocamera.

# Attivare la modalità Sport

Selezionare (\*) > Scene > Sport.

### Suggerimenti sulla fotocamera

Ecco alcuni suggerimenti per ottenere il massimo dalla fotocamera del telefono utilizzato.

- Usare entrambe le mani per tenere ferma la fotocamera.
- Per eseguire lo zoom avanti o indietro, selezionare + o in (- - +).

Quando si esegue lo zoom avanti, la qualità della foto potrebbe diminuire.

- Per passare dalla fotocamera alla registrazione video, selezionare 🖲 o 🕒.
- Per modificare le impostazioni della fotocamera, come la modalità flash, scena e la risoluzione, selezionare (e) e l'impostazione.

#### 52 Fotocamera

 Se non si usa la fotocamera per qualche minuto, si attiva la modalità sospensione. Per riattivare la fotocamera, premere il tasto di accensione e spegnimento e trascinare la schermata di blocco verso l'alto.

Tenersi a distanza di sicurezza quando si usa il flash. Non usare il flash per fotografare persone o animali a distanza ravvicinata. Non coprire il flash mentre si scattano le foto.

#### **Registrare un video**

Oltre a scattare foto con il telefono, è possibile anche catturare con i video i momenti speciali.

- 1 Per aprire la fotocamera, premere il tasto della fotocamera.
- 2 Per passare dalla modalità foto alla modalità video, selezionare 🕒.
- 3 Per iniziare la registrazione, premere il tasto fotocamera. Viene avviato il timer.
- 4 Per interrompere la registrazione, premere il tasto della fotocamera. Il timer si ferma.

Per visualizzare il video, passare il dito verso destra, quindi selezionare (). Il video verrà salvato in Rullino nell'hub Foto.

### Salvare informazioni sulla posizione su foto e video

Per ricordare esattamente dove è stata scattata una foto o il luogo in cui è stato registrato un video, è possibile configurare il telefono in modo tale che registri automaticamente la posizione.

# Attivare la registrazione della posizione

- 1 Selezionare → > 🔅
- 2 Passare il dito su applicazioni, quindi selezionare foto + fotocamera.
- 3 Posizionare Includi dati della posizione nelle foto su Sì \_\_\_\_\_.

Se si desidera che siano incluse le informazioni sulla posizione nelle foto da caricare su un servizio di condivisione, quale Facebook o SkyDrive, impostare Mantieni i dati della posizione nelle foto caricate su Sì \_\_\_\_\_1.

# Inviare una foto o un video

È possibile inviare foto e video in un MMS o in un messaggio e-mail.

# Inviare una foto o un video in un MMS

- 1 Selezionare 🔜 e 🕂.
- 2 Per aggiungere un destinatario dall'hub Contatti, selezionare (+). È anche possibile scrivere il nome o il numero di telefono del destinatario nel campo A:.
- 3 Scrivere un messaggio.

4 Selezionare () > foto o video, quindi l'album nel quale si trova la foto o il video.

Suggerimento: È possibile scattare una nuova foto mentre si scrive un messaggio. Selezionare ((a)) > foto o video > ((a)), scattare una foto e scegliere accetta.

5 Selezionare 🗐.

## Inviare una foto in un messaggio e-mail

- 1 Nella schermata Start selezionare una cassetta postale.
- 2 Selezionare (+).
- 3 Per aggiungere un destinatario dall'hub Contatti, selezionare (+).
- 4 Scrivere un oggetto nel campo Oggetto:.
- 5 Scrivere il messaggio e-mail.
- 6 Selezionare (1), quindi un album e una foto.

Suggerimento: È possibile scattare una nuova foto mentre si scrive un messaggio e-mail. Selezionare () > (), scattare una foto e scegliere accetta.

7 Selezionare 🗐.

**Suggerimento:** È inoltre possibile inviare un video dal PC. Dopo aver registrato un video con il telefono, utilizzare un cavo USB compatibile per collegare il telefono al PC, copiare il video sul PC tramite Zune e inviarlo dal PC.

# Condividere foto e video

Dopo lo scatto di una foto o la registrazione di un video, è possibile caricare i file su un servizio di condivisione come Facebook o SkyDrive.

Per aprire la fotocamera, premere il tasto della fotocamera.

# **Condividere foto**

- 1 Scattare una foto.
- 2 Passare il dito verso destra, tenere premuta la foto, quindi selezionare condividi....
- 3 Scegliere il servizio di condivisione, scrivere eventualmente un sottotitolo e selezionare (=).

# Condividere video

- 1 Registrare un video.
- 2 Passare il dito verso destra, tenere premuto il video, quindi selezionare condividi....

3 Scegliere il servizio di condivisione, scrivere eventualmente un sottotitolo e selezionare (=).

**Suggerimento:** Per facilitare la condivisione, è possibile impostare Facebook o SkyDrive come account di condivisione rapida. L'account di condivisione rapida è visibile nel menu all'avvio della condivisione.

Per impostare l'account di condivisione rapida, selezionare O > O, passare il dito su applicazioni, quindi selezionare foto + fotocamera > Account di condivisione rapida e l'account.

L'utilizzo dei servizi o il download di contenuti potrebbe implicare la trasmissione di grandi quantità di dati, con conseguenti costi per il traffico di dati.

Non tutti i formati di file o video registrati in alta qualità sono supportati da tutti i servizi di condivisione.

# Le proprie foto

#### Informazioni sull'hub Foto

Selezionare Foto.

Le foto scattate o i video registrati con il telefono vengono salvati nell'hub Foto, dove è possibile sfogliarli e visualizzarli.

Per gestire al meglio i propri file multimediali, è possibile contrassegnare quelli preferiti oppure organizzarli in album.

#### Visualizzare foto

Selezionare Foto.

# Sfogliare le foto

Selezionare Rullino.

### Visualizzare una foto

Toccare la foto.

Per visualizzare la foto successiva, passare il dito a sinistra. Per visualizzare la foto precedente, passare il dito a destra.

# Eseguire lo zoom avanti o indietro

Posizionare due dita sullo schermo e farle scorrere avvicinandole o distanziandole.

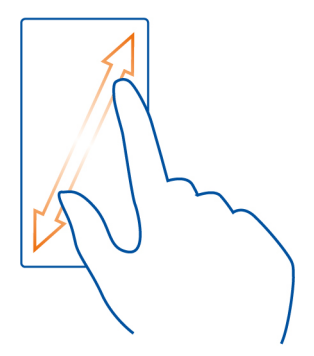

Suggerimento: Per annullare velocemente lo zoom avanti o indietro, toccare due volte la foto.

# Visualizzare le opzioni disponibili

Tenere premuta la foto.

Le foto possono essere ricevute in un messaggio e-mail o multimediale. Per visualizzare le foto in un secondo momento, salvarle nell'hub Foto.

# Salvare una foto nell'hub Foto

Nel messaggio e-mail o multimediale, selezionare la foto e scegliere ••• > salva nel telefono.

È possibile vedere la foto salvata nell'hub Foto. Selezionare album > Foto salvate.

### Contrassegnare una foto come preferita

Per trovare velocemente e facilmente le foto migliori scattate, è possibile contrassegnarle come preferite e visualizzarle tutte insieme nella vista **preferite** dell'hub Foto.

Selezionare Foto.

1 Selezionare album e cercare la foto desiderata.

Se la foto si trova in un album online, salvarla prima sul telefono. Selezionare ••• > salva nel telefono.

2 Tenere premuta la foto, quindi selezionare aggiungi a preferite.

**Suggerimento:** È anche possibile contrassegnare una foto come preferita subito dopo averla scattata. Basta passare il dito verso destra, tenere premuta la foto, quindi selezionare aggiungi a preferite.

# Visualizzare i preferiti

Passare il dito su preferite.

#### Caricare foto e video sul Web

Se si desidera caricare foto e video su un servizio di social network per condividerli con amici e parenti, È possibile farlo direttamente dall'hub Foto.

- 1 Selezionare Foto.
- 2 Selezionare una foto o un video da caricare.
- 3 Tenere premuta la foto o il video, quindi selezionare condividi... e il servizio.
- 4 Immettere eventualmente un sottotitolo e selezionare 🗐 o 🗐.

**Suggerimento:** Per facilitare la condivisione, è possibile impostare Facebook o SkyDrive come account di condivisione rapida. L'account di condivisione rapida viene visualizzato nel menu all'avvio della condivisione.

Per impostare l'account di condivisione rapida, selezionare O > O, passare il dito su applicazioni, quindi selezionare foto + fotocamera > Account di condivisione rapida e l'account.

### Cambiare lo sfondo nell'hub Foto

Se è stata scattata una foto di qualità eccezionale che riempie di gioia nel vederla, è possibile impostarla come sfondo dell'hub Foto.

Selezionare Foto.

- 1 Selezionare ••• > scegli sfondo.
- 2 Selezionare la foto e ⊘.

**Suggerimento:** È anche possibile configurare il telefono affinché la foto venga cambiata periodicamente in automatico. Selezionare ••• > cambia per me.

#### Creare un album

Per trovare facilmente foto relative, ad esempio, a un evento, una persona o un viaggio, organizzarle in album in base al soggetto.

Utilizzare l'applicazione Zune per PC o Windows Phone 7 Connector per Mac sul computer.

Quando si elimina un album dal telefono, anche le foto contenute in tale album verranno eliminate. Se l'album è stato copiato sul computer, l'album e le foto in esso contenute rimangono sul computer.

# Eliminare un album

- 1 Selezionare Foto, quindi album.
- 2 Selezionare e tenere selezionato un album, quindi scegliere elimina.

Non è possibile eliminare gli album online dal telefono.

# Copiare le foto tra il telefono e il PC

Se con il telefono sono state scattate delle foto che si desidera copiare sul PC, utilizzare l'applicazione Zune per copiare le foto tra il telefono e un PC.

- Utilizzare un cavo dati USB compatibile per collegare il telefono a un computer compatibile.
- 2 Sul computer, aprire Zune. Per ulteriori informazioni, vedere la guida di Zune.

È possibile scaricare la versione più recente di Zune dal sito www.zune.net.

# Intrattenimento

#### Musica e video Informazioni sul lettore Zune

Selezionare 🛞

Il lettore Zune consente di guardare video ed ascoltare radio, musica e podcast mentre si è in viaggio.

# Riprodurre musica, video e podcast

Selezionare 🛞

- 1 Selezionare musicavideo o podcast.
- 2 Per sfogliare in base alla categoria, scorrere verso sinistra o verso destra.
- 3 Selezionare il file che si desidera riprodurre.

# Mettere in pausa e riprendere la riproduzione

Per mettere in pausa la riproduzione, selezionare (II); per riprenderla, selezionare  $\bigodot$ .

# Avanzare rapidamente o riavvolgere

Selezionare e tenere selezionato 🖽 o 💬.

Suggerimento: Per riprodurre brani in ordine casuale, selezionare (2).

**Suggerimento:** È anche possibile utilizzare l'applicazione Zune per PC per creare delle playlist della propria musica preferita e copiarla sul telefono.

# Ascoltare la radio

È possibile ascoltare le stazioni radio FM preferite mentre si è in giro.

Collegare un auricolare compatibile, quindi selezionare 8 e radio. L'auricolare funge da antenna.

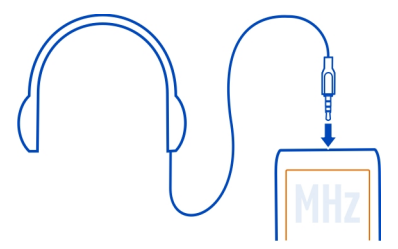

# Passare alla stazione successiva o precedente

Passare il dito a sinistra o a destra.

Suggerimento: Se si passa il dito per più breve tempo, è possibile saltare alle stazioni che hanno un segnale più forte.

# Salvare una stazione radio come preferita

È possibile salvare le stazioni radio preferite in modo da poterle ascoltare più facilmente in seguito.

Selezionare 🛞, quindi radio.

Per salvare la stazione che si sta ascoltando, selezionare 🖈.

# Visualizzare l'elenco delle stazioni salvate

Selezionare 🖈 .

# Rimuovere una stazione dai preferiti

```
Selezionare 去 .
```

# Copiare musica e video dal PC

Se sul PC sono presenti dei file multimediali che si desidera ascoltare o guardare sul telefono, utilizzare l'applicazione Zune per PC per copiare musica e video sul telefono, nonché per gestire e sincronizzare la propria raccolta multimediale.

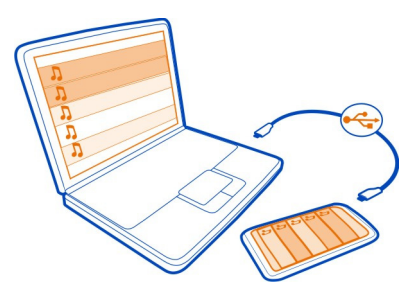

- 1 Utilizzare un cavo dati USB compatibile per collegare il telefono a un computer compatibile.
- 2 Sul computer aprire Zune. Per ulteriori informazioni, vedere la guida di Zune.

Alcuni file musicali possono essere protetti da DRM (gestione dei diritti digitali) e non possono essere riprodotti su più telefoni.

**Suggerimento:** È anche possibile utilizzare Zune per creare delle playlist della musica preferita e copiarle sul telefono.

Scaricare la versione più recente di Zune dal sito www.zune.net.

#### Nokia Musica Informazioni su Nokia Musica

Con Nokia Musica su Windows Phone, è possibile scaricare brani sul telefono e su un computer compatibile.

Per iniziare la ricerca di musica, selezionare Nokia Musica.

# Eseguire lo streaming della musica

Con Nokia Musica è possibile eseguire la musica in streaming per scoprire nuovi generi e artisti.

- 1 Selezionare Nokia Musica > mix radio.
- 2 Selezionare il tipo di musica che si desidera ascoltare.
- 3 Per mettere in pausa la musica, selezionare 🕑; per riprenderla, selezionare 🕕.
- 4 Per passare al brano successivo, selezionare 🕑.

Esistono alcune limitazioni sul modo in cui è possibile saltare i brani.

Questo servizio potrebbe non essere disponibile in tutti i paesi o le aree.

### Trovare concerti

Con Nokia Musica è possibile avere informazioni sui concerti nelle vicinanze.

Selezionare Nokia Musica > concerti.

Quando si utilizza il servizio per la prima volta, è necessario consentire al servizio di utilizzare le informazioni sulla propria posizione.

Questo servizio potrebbe non essere disponibile in tutti i paesi o le aree.

| Marketplace | 2                 |
|-------------|-------------------|
| Informazion | i sul Marketplace |
| Colorionaro | <u>A</u>          |

Selezionare 🙆.

Se si desidera personalizzare il telefono con nuove applicazioni oppure scaricare giochi, anche gratuitamente, è possibile visitare il Marketplace per trovare i contenuti più recenti creati appositamente per il telefono in uso.

È possibile scaricare:

- Giochi
- Applicazioni
- Video
- Sfondi
- Suonerie

La selezione di elementi disponibili per il download dipende dall'area.

Inoltre, è possibile:

- Scaricare contenuti pertinenti ai propri gusti e alla propria posizione
- Condividere suggerimenti con gli amici

Per scaricare contenuti dal Marketplace, è necessario avere effettuato l'accesso al proprio account di Windows Live sul telefono. Una volta effettuato l'accesso, verranno offerti contenuti compatibili con il proprio telefono.

Se il Marketplace locale non è ancora disponibile per la propria area, le opzioni per il suo utilizzo saranno limitate.

È possibile cercare e scaricare contenuti direttamente sul proprio telefono oppure eseguire ricerche nel Marketplace da un computer compatibile e inviare al proprio telefono SMS con i link ai contenuti.

**Suggerimento:** I brani musicali possono essere scaricati direttamente sul telefono dal Marketplace di Zune. È anche possibile utilizzare un computer compatibile per cercare, ad esempio, musica e video nell'applicazione Zune e copiarli sul telefono. Il servizio musicale Zune non è disponibile in tutti i paesi.

Alcuni elementi sono gratuiti, mentre altri sono a pagamento e possono essere pagati tramite carta di credito o addebitando l'importo sulla bolletta telefonica. La disponibilità dei metodi di pagamento dipende dal proprio paese di residenza e dal proprio operatore di rete.

### Navigare o cercare nel Marketplace

Controllare i giochi o le applicazioni più recenti o più scaricate e gli elementi consigliati per il proprio telefono. Sfogliare le diverse categorie o cercare applicazioni o giochi specifici.

Selezionare 🙆.

Visualizzare elementi principali, nuovi o in primo piano oppure sfogliare le categorie Selezionare app o giochi, quindi passare il dito verso sinistra o destra.

### **Cerca in Marketplace**

Selezionare 🖉.

Quando si visualizza un elemento, vengono mostrati anche gli elementi correlati.

**Suggerimento:** Per vedere le opinioni di altre persone su un elemento, selezionarlo. È inoltre possibile visualizzare una descrizione, il prezzo e le dimensioni del download.

Suggerimento: Hai trovato qualcosa nel Marketplace che potrebbe interessare ai tuoi amici? Puoi inviargli un link. Se l'elemento è gratis, selezionare condividi. Se l'elemento ha un costo, selezionare ••• > condividi.

#### Scaricare un gioco, un'applicazione o un altro elemento

Scaricare giochi gratuiti, applicazioni, video o acquistare contenuti per il proprio telefono. Su Marketplace è possibile trovare contenuti creati appositamente per proprio telefono.

Selezionare 🙆.

Prima di iniziare il download, assicurarsi che la batteria sia completamente carica.

- 1 Selezionare l'elemento.
- 2 Se l'elemento ha un costo, selezionare acquista. Se l'elemento è gratis, selezionare installa.
- 3 Se non è stato effettuato l'accesso a Windows Live, accedere ora.
- 4 Per impostazione predefinita, gli acquisti sono addebitati sulla bolletta telefonica, se disponibile. È anche possibile scegliere di effettuare il pagamento tramite carta di credito.
- 5 Seguire le istruzioni visualizzate sul telefono.
- 6 Completato il download, è possibile aprire o visualizzare l'elemento, oppure continuare a cercare contenuti. Il tipo di contenuto determina l'ubicazione dell'elemento nel telefono: musica, video e podcast sono disponibili nell'hub Musica + video, i giochi nell'hub Giochi e le applicazioni nel menu Applicazioni.

Suggerimento: Usare una connessione Wi-Fi per scaricare i file più pesanti, come giochi, applicazioni o video.

Per ulteriori informazioni su un elemento, rivolgersi all'autore dello stesso.

#### Visualizzare coda download

Mentre è in corso il download di un elemento, è possibile continuare a cercare altri contenuti e aggiungere elementi alla coda di download.

Selezionare 🙆.

La notifica di download, nella parte inferiore della vista principale, indica il numero di elementi in fase di download. Per visualizzare la coda di download, selezionare la notifica.

Viene scaricato un elemento alla volta e gli elementi in attesa sono collocati nella coda di download.

**Suggerimento:** Nel caso in cui fosse necessario, ad esempio, chiudere temporaneamente la connessione Wi-Fi, selezionare e tenere selezionato l'elemento che si sta scaricando, quindi selezionare **pausa**. Per riprendere il download, selezionare **riprendi**. Sospendere il download di elementi in attesa singolarmente.

Se il download non riesce, è possibile effettuare nuovamente il download dell'elemento.

### Scrivere una recensione per un'applicazione

È possibile condividere la propria opinione su un'applicazione con altri utenti di Marketplace, nonché commentarla ed esprimere un voto.

È possibile pubblicare una recensione per ogni applicazione scaricata.

- Nel menu Applicazioni selezionare e tenere selezionata l'applicazione, quindi scegliere vota e commenta.
- 2 Votare l'applicazione, quindi scrivere la propria recensione.

Suggerimento: È possibile votare e commentare, nello stesso modo, anche i giochi. Selezionare Giochi.

### Giochi

## Scaricare giochi

È possibile scaricare nuovi giochi sul telefono mentre si è in giro.

- 1 Nella schermata Start, selezionare Giochi.
- 2 Consultare la selezione, quindi selezionare il gioco desiderato.
- 3 Per provare un'app, selezionare prova > installa.
- 4 Per acquistare un'app, selezionare acquista, quindi scegliere se pagare tramite carta di credito o addebitando l'importo sulla bolletta telefonica, se disponibile.

### Giocare a un gioco

Giocare sul proprio telefono è una vera esperienza sociale. Xbox LIVE, il servizio di gioco Microsoft, permette di giocare con gli amici e di utilizzare il proprio profilo giocatore per tenere traccia dei punteggi e dei risultati. È possibile eseguire queste operazioni online, con la console Xbox e con il proprio telefono, mediante l'hub Giochi.

Selezionare Giochi.

Per giocare su Xbox LIVE è necessario un account Xbox LIVE. Se non si dispone ancora di un account, è possibile crearne uno. Xbox LIVE non è disponibile in tutte le zone.

Passare il dito su raccolta, quindi selezionare un gioco. Se si tratta di un gioco Xbox Live, accedere a Xbox LIVE.

Per poter giocare, è necessario installare il gioco sul telefono.

È possibile scoprire nuovi giochi, provarli e acquistarli, su Marketplace. Marketplace non è disponibile in tutte le zone.

# Scaricare altri giochi

Passare il dito su raccolta, scorrere fino alla fine, quindi selezionare scarica altri giochi.

**Suggerimento:** Se si gioca spesso a un determinato gioco, è possibile aggiungerlo alla schermata Start. Nella vista raccolta, selezionare e tenere selezionato il gioco, quindi selezionare aggiungi a Start.

# Accettare un invito a giocare

- 1 Accedere a Xbox LIVE.
- 2 Passare il dito su richieste per accettare l'invito.
- 3 Se non si possiede il gioco, ma è disponibile nel Marketplace, è possibile scaricare una versione di prova o acquistarlo subito.

## **Riprendere un gioco**

Quando si torna a un gioco, può essere presente un'icona che ne permette il recupero. Se così non fosse, toccare lo schermo.

# Mappe e navigazione

#### Servizi di ricerca e individuazione della posizione Informazioni sui metodi di ricerca posizione

Il telefono mostra la propria posizione sulla mappa utilizzando il metodo di ricerca posizione basato su rete GPS, A-GPS, Wi-Fi o cellulare.

| GPS      | Il GPS (Global Positioning System) è un sistema di navigazione che<br>utilizza i satelliti per calcolare la posizione corrente dell'utente.                                                                    |
|----------|----------------------------------------------------------------------------------------------------|
| A-GPS    | Il servizio di rete A-GPS (Assisted GPS) recupera le informazioni<br>sulla posizione utilizzando la rete cellulare e aiuta il GPS a<br>calcolare la posizione corrente.                                        |
| Wi-Fi    | Il metodo di ricerca posizione tramite Wi-Fi migliora la precisione<br>della ricerca posizione quando i segnali GPS non sono disponibili,<br>specialmente quando ci si trova in un interno o tra edifici alti. |
|          | È anche possibile disattivare la ricerca posizione basata sulla rete<br>Wi-Fi e cellulare nelle impostazioni del telefono.                                                                                     |
| ID cella | Con la ricerca della posizione basata sulla rete (ID cella), la<br>posizione dell'utente viene determinata attraverso il sistema<br>cellulare a cui è connesso il telefono.                                    |

L'A-GPS e altri potenziamenti al GPS possono richiedere il trasferimento di piccole quantità di dati sulla rete cellulare. Per evitare i costi del trasferimento dati, ad esempio mentre si è in viaggio, è possibile disattivare la rete dati nelle impostazioni del telefono. La presenza di edifici e di ostacoli naturali, nonché le condizioni atmosferiche, le posizioni dei satelliti e la propria posizione possono incidere sulla disponibilità e sulla qualità dei segnali GPS. Anche le correzioni apportate ai satelliti GPS dal governo degli Stati Uniti possono influire. I segnali GPS possono non essere disponibili all'interno di edifici o locali sotterranei.

Il sistema GPS non va utilizzato per una localizzazione esatta della posizione: si sconsiglia di fare affidamento esclusivamente sulle informazioni relative alla posizione fornite dal GPS e dalle reti cellulari.

Nota: In alcuni paesi l'utilizzo di reti Wi-Fi può essere soggetto a restrizioni. In Francia, ad esempio, è consentito l'utilizzo di reti Wi-Fi esclusivamente al chiuso. Dopo il 1 luglio 2012 la restrizione sull'uso all'aperto della Wi-Fi in Francia sarà revocata. Per ulteriori informazioni, rivolgersi alle autorità locali.

A seconda dei metodi di ricerca posizione disponibili, la precisione della ricerca posizione potrebbe variare da alcuni metri a diversi chilometri.

#### Nokia Mappe

### Informazioni su Nokia Mappe

Selezionare 🚫

Nokia Mappe mostra tutto ciò che si trova nelle vicinanze e guida l'utente fino alla destinazione desiderata.

- Trovare città, strade e servizi
- Trovare il percorso con indicazioni dettagliate
- · Condividere la posizione

Alcuni servizi potrebbero non essere disponibili in tutti i paesi e potrebbero essere forniti solo nelle lingue selezionate. La disponibilità dei servizi potrebbe dipendere dalla rete. Per ulteriori informazioni, rivolgersi al fornitore dei servizi di rete.

L'utilizzo dei servizi o il download di contenuti potrebbe implicare la trasmissione di grandi quantità di dati, con conseguenti costi per il traffico di dati.

I contenuti delle mappe digitali possono talvolta essere inaccurati e incompleti. Nel caso di comunicazioni di vitale importanza, ad esempio per le emergenze mediche, non confidare mai esclusivamente sui contenuti del servizio.

Una parte dei contenuti è generata da terzi e non da Nokia. I contenuti forniti possono essere inaccurati, oltre a non essere sempre disponibili.

# Visualizzare la propria posizione e consultare la mappa

È possibile visualizzare la posizione attuale sulla mappa e consultare le mappe di altri paesi e città.

Selezionare 🔕.

indica la posizione personale attuale, se disponibile. Se la posizione attuale non viene rilevata, mostra l'ultima posizione rilevata.

Se non è disponibile un metodo di ricerca posizione accurato, un alone verde intorno all'icona relativa alla posizione indica l'area generale in cui ci si potrebbe trovare. In aree ad alta densità di popolazione la precisione della stima è maggiore e l'alone verde è più piccolo rispetto alle aree a minore densità.

## Consultare la mappa

Trascinare la mappa con il dito. Per impostazione predefinita, la mappa è orientata verso nord.

# Visualizzare la posizione attuale o l'ultima posizione nota

Selezionare 🔘.

### Eseguire lo zoom avanti o indietro

Posizionare due dita sulla mappa, quindi farle scorrere, distanziandole per ingrandire la vista o avvicinandole per ridurla.

Suggerimento: Per aggiungere i controlli zoom alla vista della mappa, selezionare

••• > impostazioni, quindi impostare Controlli zoom su Si

L'area di copertura delle mappe varia a seconda del paese o dell'area.

#### Trovare una posizione

Nokia Mappe consente di trovare posizioni e attività commerciali specifiche.

Selezionare 🚫.

- 1 Selezionare 🖉.
- 2 Scrivere i termini da cercare, ad esempio un indirizzo postale o il nome di un luogo.

Suggerimento: Nella vista della ricerca è anche possibile scegliere tra i termini cercati in precedenza.

Se la ricerca non dà alcun risultato, verificare l'esatta ortografia dei termini. Per cercare luoghi e posizioni, è necessario essere in linea.

## Trovare luoghi nelle vicinanze

Se si cerca un nuovo ristorante, albergo o negozio, Nokia Mappe suggerisce i luoghi nelle vicinanze.

Selezionare 🔕

# Trovare i luoghi suggeriti più vicini

Selezionare 🔘 > ⑨.

Sulla mappa vengono visualizzati tutti i tipi di luoghi suggeriti.

## Trovare i luoghi suggeriti altrove

Individuare un punto sulla mappa, quindi selezionare (9).

# Visualizzare i dettagli di un luogo

Selezionare sulla mappa l'icona del luogo a forma di spillo, quindi scegliere il fumetto informativo.

Il segnaposto contiene informazioni generali, foto, recensioni, collegamenti a guide e ulteriori suggerimenti di luoghi nelle vicinanze.

# Trovare certi tipi di luoghi nelle vicinanze

- Selezionare 

   > (I).
- 2 Selezionare (), quindi passare il dito su esplora.
- 3 Selezionare il riquadro di una categoria.

Sulla mappa vengono visualizzati i luoghi appartenenti a quella categoria che si trovano nelle vicinanze.

**Suggerimento:** Selezionare e tenere selezionato il riquadro di una categoria e includerlo nella schermata iniziale. In tal modo, è possibile scoprire rapidamente nuovi luoghi ovunque ci si trovi.

### Visualizzare i dettagli di un luogo

Per visualizzare ulteriori informazioni su un luogo interessante, è possibile utilizzare i segnaposto che contengono informazioni generali, foto, recensioni, collegamenti a guide e ulteriori suggerimenti di luoghi nelle vicinanze.

Selezionare 🔕

# Visualizzare un segnaposto

Selezionare l'icona del luogo sulla mappa, quindi scegliere il fumetto informativo.

La vista **informazioni su** mostra le informazioni di base sul luogo, ad esempio il numero di telefono e l'indirizzo.

## Visualizzare foto o recensioni di altre persone

Nel segnaposto passare il dito su foto o recensioni.

# Visualizzare le guide

Nel segnaposto passare il dito su guide e consultare le guide Web contenenti informazioni su quel luogo.

# Visualizzare luoghi nelle vicinanze

Nel segnaposto passare il dito su vicinanze, quindi andare ad altri segnaposto.

# Ottenere indicazioni stradali per un luogo

Per raggiungere facilmente la propria destinazione, è possibile ottenere indicazioni stradali per spostarsi a piedi, in auto o con i mezzi pubblici (se disponibili nella città di residenza) dalla posizione in cui ci si trova fino al luogo desiderato.

Selezionare 🔕.

- 1 Scegliere l'icona del luogo sulla mappa o selezionare e tenere selezionato un punto sulla mappa, quindi scegliere il fumetto informativo.
- 2 Nella vista informazioni su selezionare calcola itinerario.

Sulla mappa viene mostrato l'itinerario insieme a una stima del tempo richiesto per raggiungere la destinazione. Selezionare per visualizzare le indicazioni stradali dettagliate.

# Passare tra le indicazioni stradali per il viaggio a piedi, in auto e con mezzi pubblici

Nella vista delle indicazioni stradali dettagliate selezionare 📌, 🚔 o 🚍.

Se viene rilevato un collegamento valido tra la posizione attuale e la destinazione, vengono visualizzati gli itinerari dei mezzi pubblici.

# Cambiare l'aspetto della mappa

È possibile visualizzare la mappa in modalità diverse per evidenziare alcuni dettagli e raggiungere la propria destinazione più facilmente.

Selezionare 🔕 e 😎.

# Visualizzare la mappa standard

Selezionare mappa. La vista della mappa standard consente di leggere facilmente dettagli quali nomi di luoghi o numeri di autostrade.

# Utilizzare la vista Satellite

Per una vista realistica della mappa, selezionare satellite.

# Utilizzare la vista dei mezzi pubblici

Per visualizzare i servizi di trasporto pubblico, ad esempio i percorsi di metropolitana o tram, selezionare transito.

Le opzioni e le funzionalità disponibili potrebbero variare da regione a regione. Le opzioni non disponibili sono oscurate.

## **Nokia Drive**

### Navigare in auto verso la propria destinazione

Se occorrono indicazioni stradali dettagliate durante la guida, Nokia Drive aiuta l'utente a raggiungere la destinazione desiderata.

# Selezionare 🦳

Quando si utilizza Nokia Drive per la prima volta, è possibile che venga chiesto se si desidera scaricare mappe stradali per la posizione in cui ci si trova e una guida vocale nella lingua impostata per il telefono. Se le mappe vengono scaricate prima della partenza utilizzando la connessione Wi-Fi di casa, in viaggio si risparmierà sui costi del trasferimento dati.

- 1 Selezionare : > Destinazione, quindi cercare la destinazione desiderata o scegliere una destinazione recente in Ultime destin..
- 2 Selezionare GUIDA VERSO > AVVIA.
- 3 Per interrompere la navigazione, selezionare = > Arresta navigazione.

È inoltre possibile iniziare a guidare senza avere impostato una destinazione. La mappa segue la posizione che rileva.

Per impostazione predefinita, la mappa ruota nella direzione di guida. La bussola punta sempre verso il nord.

Suggerimento: Per utilizzare la mappa a schermo intero, toccare la mappa.

Rispettare tutte le leggi locali per la sicurezza stradale. Durante la guida, le mani devono essere sempre tenute libere per poter condurre il veicolo. La sicurezza stradale deve avere la priorità assoluta durante la guida.

### Guida vocale

La guida vocale, se disponibile nella lingua dell'utente, consente di trovare la strada per raggiungere la destinazione desiderata, permettendo di godersi il viaggio.

Selezionare 🚍.

- 1 Selezionare = > Impostazioni > Voce navigazione.
- 2 Selezionare una lingua, o per non utilizzare la guida vocale, scegliere Nessuna.

È possibile anche scaricare nuove voci di navigazione.

# Scaricare voci di navigazione

Selezionare : > Impostazioni > Voce navigazione > Scarica nuove e scegliere una voce.

## Scaricare o rimuovere mappe

Per risparmiare sui costi dei dati quando si viaggia, salvare le nuove mappe stradali sul telefono prima di partire. Se lo spazio sul telefono non è sufficiente, è possibile rimuovere qualche mappa.

Selezionare 🛱 e 🗮 > Impostazioni > Gest. mappe.

Per scaricare le mappe sul telefono, è necessario essere connessi a una rete Wi-Fi.

## Scaricare una mappa

- 1 Selezionare (+).
- 2 Selezionare un continente, un paese e un'area se applicabile, e scegliere Installa.

Per annullare il download, selezionare 🛞.

### Rimuovere una mappa

Selezionare la mappa e sulla pagina dei dettagli della mappa scegliere 🝺.

### Rimuovere tutte le mappe

Selezionare ••• > elimina tutto > OK.

L'utilizzo dei servizi o il download di contenuti potrebbe implicare la trasmissione di grandi quantità di dati, con conseguenti costi per il traffico di dati.

### Navigare offline

Per ridurre i costi di trasferimento dei dati, è possibile anche utilizzare Nokia Drive offline.

- 1 Selezionare 🚍.
- 2 Selezionare = > Impostazioni.
- 3 Impostare Connessione su Offline.

Alcune funzionalità, ad esempio i risultati della ricerca, potrebbero essere limitate quando si utilizza Nokia Drive offline.

## Cambiare l'aspetto della vista Nokia Drive

Si preferisce visualizzare una mappa 3D più realistica o utilizzare Nokia Drive di notte, quando è buio? Grazie alle diverse modalità della mappa è possibile vedere chiaramente le informazioni necessarie in qualunque momento.

Selezionare 🚍

## Passare dalla vista 2D a quella 3D e viceversa

Selezionare 🚍, quindi scegliere 2D o 3D.

Per visualizzare la mappa in modo chiaro anche quando è buio, utilizzare la modalità notte.

### Attivare la modalità notte

Selezionare = > Impostazioni, quindi impostare Colori mappa su Notte.

Per ottenere una vista più grande e migliore dell'ambiente circostante sulla mappa, utilizzare la mappa a schermo intero.

### Utilizzare la mappa a schermo intero

Toccare la mappa. Per visualizzare l'area delle informazioni, premere -

Per impostazione predefinita, durante la navigazione è visibile la distanza ancora da percorrere per raggiungere la destinazione scelta. È inoltre possibile configurare Nokia Drive affinché visualizzi l'orario di arrivo previsto o il tempo che ancora manca per giungere a destinazione.

### Passare dalla vista della distanza, a quella dell'orario di arrivo o a quella del tempo che manca e viceversa

Nella vista della navigazione selezionare la distanza che manca o un'opzione.

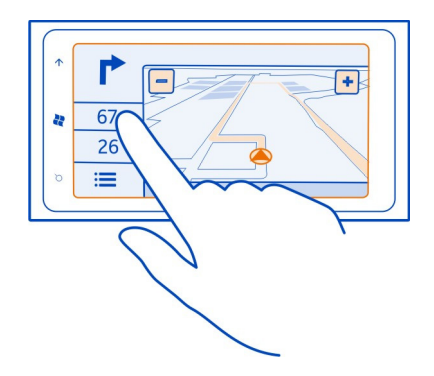

Suggerimento: Per impostazione predefinita, Nokia Drive visualizza sulla mappa gli edifici e le attrazioni prominenti. Per non visualizzarli, selezionare => Impostazioni, quindi impostare Punti di rif. su DISATTIVA \_\_\_\_\_.

# Ricevere avvisi di limite di velocità

 $\tilde{E}$  possibile configurare il telefono affinché avvisi quando viene superato il limite di velocità.

La disponibilità delle informazioni sul limite di velocità può variare in base all'area e al paese.

- 1 Selezionare 🚍.
- 2 Selezionare => Impostazioni, quindi impostare Limite di velocità su Attiva avviso =].
- 3 Per stabilire di quanto è possibile superare il limite di velocità prima che venga visualizzato un avviso, trascinare il dispositivo di scorrimento Il limite è o più.

# Fornire feedback su Nokia Drive

È possibile comunicare la propria opinione su Nokia Drive e contribuire al miglioramento dell'applicazione.

Per fornire commenti, è necessaria una connessione a Internet attiva.

- 1 Selezionare 🚍
- 2 Selezionare = > Feedback.
3 Selezionare se si pensa di consigliare Nokia Drive ad altre persone. Motivare anche le risposte.

I commenti sono anonimi.

4 Selezionare INVIA.

Una volta inviato il proprio feedback per la versione corrente di Nokia Drive, l'opzione non sarà più disponibile.

# Ufficio

#### Orologio

## Impostare una sveglia

Per farlo, usare il telefono come una sveglia.

Selezionare  $\rightarrow$  > Sveglie.

- 1 Selezionare (+).
- 2 Compilare i campi e selezionare 🖲.

#### Disattivare temporaneamente la sveglia

Posizionare la sveglia su Spenta []

## Eliminare una sveglia

Selezionare la sveglia e 🔳 .

Perché suoni la sveglia, il telefono deve essere acceso e il volume sufficientemente alto.

#### Posporre una sveglia

È possibile posporre l'ora della sveglia. Quando una sveglia suona, è possibile posporla. In questo modo la sveglia viene interrotta per un determinato periodo di tempo.

Quando suona la sveglia, selezionare posponi.

## Aggiornare l'ora e la data automaticamente

È possibile configurare il telefono affinché aggiorni automaticamente ora, data e fuso orario.

Esistono diversi servizi relativi all'ora. La disponibilità dei servizi Nokia può variare a seconda delle regioni.

1 Selezionare → > 🔅, quindi data e ora.

2 Posizionare Imposta automaticamente su Sì

Suggerimento: Per aggiornare manualmente l'ora, la data e il fuso orario quando si è all'estero, accertarsi che Imposta automaticamente sia impostato su No []\_\_\_\_, quindi selezionare Fuso orario e una posizione.

#### Impostare ora e data

- Selezionare → > ○, quindi data e ora e posizionare Imposta automaticamente su No \_\_\_\_\_.
- 2 Modificare l'ora e la data.

#### Calendario

# Aggiungere un appuntamento

Selezionare  $\rightarrow$  > Calendario.

- 1 Passare il dito su giorno o agenda e selezionare (+).
- 2 Compilare i campi.
- 3 Per aggiungere un promemoria, selezionare più dettagli > Promemoria.
- 4 Selezionare 🖲 .

## Modificare o eliminare un appuntamento

Selezionare e tenere premuto l'appuntamento e selezionare modifica o elimina.

## Visualizzare la pianificazione

È possibile sfogliare gli eventi del calendario in diverse viste.

Selezionare  $\rightarrow$  > Calendario.

Per alternare le viste del calendario, scorrere verso destra o sinistra.

#### Visualizzare un mese intero

Nella vista giorno o agenda, selezionare (). Per andare al mese successivo o precedente, spostarsi con un movimento breve verso l'alto o verso il basso nel calendario. Per passare a un mese specifico, selezionare il mese nella parte superiore dello schermo.

## Visualizzare un giorno specifico

Nella vista giorno o agenda, selezionare 🔳 e il giorno.

#### Utilizzare più calendari

Quando si impostano i propri account e-mail sul telefono, è possibile visualizzare i calendari di tutti i servizi in un'unico luogo.

Selezionare  $\rightarrow$  > Calendario.

## Mostrare o nascondere il calendario

Selezionare ••• > impostazioni e impostare il calendario su attivo a disattivato [].

Quando un calendario è nascosto, gli eventi e i promemoria non vengono visualizzati nelle diverse viste del calendario.

Suggerimento: È possibile modificare il colore di ciascun calendario. Selezionare ••• > impostazioni, selezionare il colore attuale e quindi il nuovo colore.

#### Aggiungere un'attività all'elenco impegni

Hai attività importanti da gestire al lavoro, libri da restituire in biblioteca o un evento cui si desidera partecipare? È possibile aggiungere attività (impegni) al calendario. Se hai una particolare scadenza, imposta un promemoria.

Selezionare → > Calendario e passare il dito su attività.

- 1 Selezionare (+), quindi riempire i campi.
- 2 Per aggiungere un promemoria, impostare Promemoria su Sì \_\_\_\_\_, quindi riempire i campi.
- 3 Selezionare 🖲.

## Contrassegnare un'attività come completata

Selezionare e tenere selezionata l'attività, quindi scegliere completa.

#### Modificare o eliminare un'attività

Selezionare e tenere selezionata l'attività, quindi scegliere modifica o elimina.

## Microsoft Office Mobile

#### Informazioni su Microsoft Office Mobile

Selezionare  $\rightarrow$  > Office.

Microsoft Office Mobile costituisce il proprio ufficio fuori dall'ufficio. Accedere all'hub Office per creare e modificare documenti di Word e cartelle di lavoro di Excel, aprire e visualizzare presentazioni di PowerPoint, creare note con OneNote e condividere documenti con SharePoint. È anche possibile salvare i documenti in Windows SkyDrive.

#### 76 Ufficio

Microsoft Office Mobile comprende:

- Microsoft Word Mobile
- Microsoft Excel Mobile
- Microsoft PowerPoint Mobile
- Microsoft OneNote Mobile
- Microsoft SharePoint Workspace Mobile
- Windows SkyDrive

## Leggere documenti di Microsoft Office

Nell'hub Office, è possibile visualizzare documenti di Microsoft Office, come documenti di Word, cartelle di lavoro di Excel o presentazioni di PowerPoint.

Selezionare  $\bigcirc$  > Office.

- 1 Passare il dito su documenti.
- 2 Selezionare un file di Word, di Excel o di PowerPoint.

#### Creare e modificare un documento di Word

Microsoft Word Mobile consente di perfezionare i propri documenti mentre si è in viaggio. È possibile creare nuovi documenti, modificare quelli esistenti e condividere il proprio lavoro su un sito di SharePoint.

Selezionare  $\ni$  > Office e passare il dito su documenti.

#### Creare un nuovo documento

- 1 Selezionare (+).
- 2 Selezionare un file di Word vuoto o un modello.
- 3 Scrivere il testo.
- 4 Per salvare il documento, selezionare ••• > salva.

#### Modificare un documento

- 1 Selezionare il file di Word.
- 2 Per modificare il testo, selezionare 🖉.
- 3 Per salvare il documento, selezionare ••• > salva.

## Cambiare il colore e il formato del testo

- 1 Selezionare 🖉.
- 2 Selezionare una parola. Per selezionare diverse parole, trascinare le frecce in ciascuna estremità per espandere la selezione.
- 3 Selezionare 👍 e la formattazione che si desidera utilizzare.

#### Aggiungere un commento

Selezionare 🖉 > 🗔.

## Cercare testo in un documento

Selezionare il file di Word e scegliere 🕗.

#### Inviare un documento in un messaggio e-mail

Selezionare il file di Word e scegliere ••• > condividi....

## Eliminare un documento

- 1 Passare il dito su percorsi.
- 2 Selezionare il percorso del documento che si desidera eliminare.
- 3 Selezionare e tenere selezionato il documento, quindi scegliere elimina.

**Suggerimento:** Per accedere rapidamente a un documento importante, è possibile aggiungerlo alla schermata Start. Nell'hub Office, selezionare e tenere selezionato il documento, quindi scegliere aggiungi a start.

#### Creare e modificare una cartella di lavoro di Excel

Non è più necessario recarsi in ufficio per controllare gli ultimi dati. Microsoft Excel Mobile consente di creare nuove cartelle di lavoro, modificare quelle esistenti e condividere il proprio lavoro su un sito di SharePoint.

Selezionare → > Office e passare il dito su documenti.

## Creare una nuova cartella di lavoro

- 1 Selezionare (+).
- 2 Selezionare un file vuoto di Excel o un modello.
- 3 Selezionare una cella, quindi la casella di testo nella parte superiore della pagina.
- 4 Immettere valori o testo.
- 5 Per salvare la cartella di lavoro, selezionare ••• > salva.

# Modificare una cartella di lavoro

- 1 Selezionare il file di Excel.
- 2 Per passare a un'altra cartella di lavoro, selezionare e una cartella di lavoro.
- 3 Per salvare la cartella di lavoro, selezionare ••• > salva.

## Aggiungere un commento a una cella

Selezionare 🗐.

# Applicare un filtro alle celle

Selezionare ••• > applica filtro.

# Cambiare il formato del testo e della cella

Selezionare ••• > formato celle....

# Trovare dati in una cartella di lavoro

Selezionare il file di Excel e scegliere 🕗.

# Inviare una cartella di lavoro in un messaggio e-mail

Selezionare il file di Excel e ••• > condividi....

# Eliminare una cartella di lavoro

- 1 Passare il dito su percorsi.
- 2 Selezionare il percorso del file di Excel che si desidera eliminare.
- 3 Selezionare e tenere selezionato il file di Excel, quindi scegliere elimina.

# Scrivere una nota

Le note su carta si possono perdere facilmente. Anziché utilizzare foglietti di carta, è possibile scrivere le note con Microsoft OneNote Mobile. In questo modo, è possibile portarle sempre con sé.

È anche possibile sincronizzare le note su Windows Live SkyDrive, nonché visualizzarle e modificarle con OneNote sul telefono, sul computer oppure online in un browser web.

Selezionare  $\ni$  > Office e passare il dito su note.

- 1 Selezionare (+).
- 2 Scrivere la nota.
- 3 Per formattare il testo, selezionare ••• > formato.
- 4 Per aggiungere una foto, selezionare 🕮.
- 5 Per registrare un clip audio, selezionare ().
- 6 Per salvare le modifiche, premere <del>(</del>.

Se sul telefono è configurato un Windows Live ID, le modifiche verranno salvate e sincronizzate sul blocco note **Personale (web)** predefinito in Windows Live SkyDrive. In caso contrario, le modifiche verranno salvate sul telefono.

# Inviare una nota in un messaggio e-mail

Selezionare la nota e 🗐.

**Suggerimento:** Per accedere rapidamente a una nota importante, è possibile aggiungerla alla schermata Start. Nell'hub Office selezionare e tenere premuta la nota, quindi scegliere aggiungi a start.

#### Visualizzare e modificare una presentazione di PowerPoint

Microsoft PowerPoint Mobile consente di perfezionare la propria presentazione mentre ci si dirige alla riunione.

Selezionare → > Office e passare il dito su documenti.

- 1 Selezionare un file di PowerPoint e ruotare il telefono in orizzontale.
- 2 Per sfogliare le diapositive, passare il dito verso sinistra o verso destra.
- 3 Per accedere a una diapositiva specifica, selezionare 😑 e il nome della diapositiva.
- 4 Per aggiungere una nota a una diapositiva, selezionare 🕀.
- 5 Per modificare una diapositiva, selezionare 🖄.
- 6 Per salvare la presentazione, selezionare ••• > salva.

#### Inviare una presentazione in un messaggio e-mail

Selezionare il file di PowerPoint e scegliere ••• > condividi....

## Eliminare una presentazione

- 1 Passare il dito su percorsi.
- 2 Selezionare il percorso del file di PowerPoint che si desidera eliminare.
- 3 Selezionare e tenere selezionato il file di PowerPoint, quindi scegliere elimina.

## Guardare una trasmissione di PowerPoint

È possibile partecipare a una riunione mentre si è in viaggio e guardare una presentazione in PowerPoint sul telefono tramite Internet.

Aprire il messaggio e-mail contenente il link alla presentazione e selezionare il link.

## Condividere documenti con SharePoint Workspace Mobile

È possibile lavorare su documenti di Microsoft Office condivisi e collaborare su progetti, pianificazioni e idee. Microsoft SharePoint Workspace Mobile consente di sfogliare, inviare, modificare e sincronizzare i propri documenti online.

Selezionare → > Office e passare il dito su percorsi.

1 Selezionare SharePoint, immettere l'indirizzo Web di un sito di SharePoint, quindi selezionare →.

- 2 Quando si seleziona un documento, ne viene scaricata una copia sul telefono.
- 3 Visualizzare o modificare il documento e salvare le modifiche.
- 4 Per tornare a SharePoint Workspace Mobile, premere <del>(</del>.

Suggerimento: Per mantenere una copia non in linea di un documento sul telefono, selezionare e tenere selezionato il documento, quindi scegliere mantieni sempre offline.

## Memorizzare un file in Windows Live SkyDrive

È possibile accedere ai file di Microsoft Office su Windows Live SkyDrive, memorizzarli e condividerli. È possibile caricare i file salvati nel telefono su SkyDrive per accedervi facilmente sia dal telefono che dal computer.

Per caricare file, è necessario avere effettuato l'accesso al proprio account Windows Live.

- 1 Selezionare → > Office, quindi passare il dito su percorsi.
- 2 Selezionare Telefono.
- 3 Selezionare e tenere selezionato un file, quindi scegliere condividi.

## Utilizzare la calcolatrice

Selezionare  $\bigcirc$  > Calcolatrice.

Per utilizzare la calcolatrice base, tenere il telefono in posizione diritta. Per utilizzare la calcolatrice scientifica, tenere il telefono in orizzontale.

- 1 Immettere la prima cifra del calcolo.
- 2 Selezionare una funzione, quale, ad esempio, addizione o sottrazione.
- 3 Immettere la seconda cifra del calcolo.
- 4 Selezionare =.

Questa funzione è progettata solo per uso personale. La precisione potrebbe essere scarsa.

# Connessione e gestione telefono

#### Bluetooth

Informazioni sulla funzione Bluetooth

Selezionare → > 🔯 e Bluetooth.

È possibile stabilire una connessione senza fili ad altri dispositivi compatibili, quali telefoni, computer, auricolari e kit veicolari.

Poiché i dispositivi che utilizzano la tecnologia Bluetooth senza fili comunicano tramite onde radio, non è necessario che i dispositivi siano posti di fronte. Devono tuttavia trovarsi in un raggio di 10 metri l'uno dall'altro. La connessione può tuttavia essere soggetta a interferenze causate da ostacoli, quali muri o altri dispositivi elettronici.

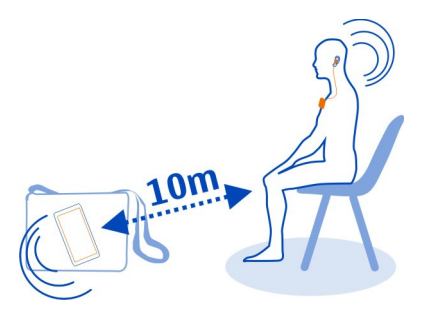

I dispositivi associati possono connettersi al telefono quando la funzionalità Bluetooth è attivata. Gli altri dispositivi possono rilevare il telefono solo se la vista delle impostazioni Bluetooth è aperta.

Non eseguire l'associazione e non accettare richieste di connessione da dispositivi sconosciuti. Ciò consente di proteggere il telefono da contenuti pericolosi.

# Connettersi a un auricolare wireless

Con un auricolare wireless, è possibile parlare al telefono mantenendo le mani libere e continuare, ad esempio, a lavorare al computer durante una chiamata. Gli auricolari wireless sono disponibili separatamente.

- 1 Selezionare → > 🔅, quindi Bluetooth.
- Posizionare In ricerca e individuabile su Acceso

Assicurarsi che l'accessorio che si desidera associare sia attivo.

- 3 Per associare il telefono all'auricolare, selezionare l'auricolare dall'elenco.
- 4 Potrebbe essere necessario inserire un codice di protezione. Per dettagli, consultare il manuale d'uso dell'auricolare.

# Copiare una foto o altro contenuto tra il telefono e il PC

È possibile utilizzare l'applicazione per PC Zune per copiare foto, video, musica e altro contenuto creato tra il telefono e un PC.

1 Utilizzare un cavo dati USB compatibile per collegare il telefono a un PC compatibile.

2 Sul PC aprire Zune. Per ulteriori informazioni, vedere la guida di Zune.

È possibile scaricare la versione più recente di Zune dal sito www.zune.net.

#### Mantenere il software e le applicazioni del telefono aggiornati Informazioni sugli aggiornamenti del software e delle applicazioni del telefono

Grazie all'aggiornamento del software e delle applicazioni, è possibile arricchire il proprio telefono con funzionalità nuove o avanzate. L'aggiornamento del software potrebbe anche migliorare le prestazioni del telefono.

# 🛕 Avvertenza:

Se si installa un aggiornamento software, non sarà possibile usare il dispositivo, neppure per le chiamate di emergenza, fino a quando l'installazione non sarà stata completata e il dispositivo riavviato.

Dopo l'aggiornamento, le istruzioni nel Manuale d'uso potrebbero non essere più valide. Per avere una copia aggiornata del Manuale d'uso, visitare l'indirizzo www.nokia.com/support.

#### Aggiornare il software del telefono

Utilizzare l'applicazione Zune per PC per aggiornare il software del telefono con nuove funzionalità e prestazioni migliorate. Quando si aggiorna il software con Zune, il contenuto personale non viene eliminato dal telefono.

È necessario disporre di quanto segue:

- L'applicazione Zune
- Un computer compatibile
- Una connessione a Internet ad alta velocità
- Un cavo dati USB compatibile

Per scaricare e installare l'applicazione Zune sul proprio PC, visitare il sito www.zune.net.

**Suggerimento:** Se si utilizza un Apple Mac, scaricare Windows Phone 7 Connector per Mac dal sito Mac App Store.

Prima di avviare l'aggiornamento, assicurarsi che il telefono sia sufficientemente carico.

- 1 Utilizzare il cavo dati USB per collegare il telefono al computer.
- 2 Avviare l'applicazione Zune se non si apre automaticamente.

3 Attendere mentre l'applicazione Zune verifica gli aggiornamenti disponibili, quindi seguire le istruzioni visualizzate sul computer.

**Suggerimento:** Se durante l'aggiornamento viene visualizzato un messaggio di errore, prendere nota del codice di errore e cercarlo nel sito support.microsoft.com per capire di che si tratta.

Durante l'aggiornamento del software, viene automaticamente eseguito il backup del telefono. È anche possibile sincronizzare il telefono con il computer utilizzando Zune o Windows Phone 7 Connector per Mac senza aggiornare il software del telefono.

#### Configurare il telefono per notificare gli aggiornamenti disponibili

Selezionare () > 0, quindi aggiornamenti > Avvertimi quando sono disponibili nuovi aggiornamenti.

#### Eseguire il backup, sincronizzare e ripristinare il telefono

Durante l'aggiornamento del software viene creato automaticamente il backup dei dati del telefono, quando questo viene aggiornato utilizzando il computer principale, ovvero quello a cui si è connesso il telefono per la prima volta con il cavo USB. Se si utilizza un computer diverso per aggiornare il software del telefono, non viene eseguito il backup. È possibile cambiare il computer principale nelle impostazioni Zune.

Il backup include quanto segue:

- Impostazioni di sistema
- Impostazioni account
- Foto
- Musica
- Video
- Documenti

Le applicazioni scaricate potrebbero non essere incluse nel backup, ma è possibile effettuarne nuovamente il download da Marketplace, gratuitamente. Potranno essere applicati i costi per il trasferimento dati. Per ulteriori informazioni, rivolgersi al proprio operatore di servizi di rete.

Per eseguire il backup del contenuto, è inoltre possibile sincronizzare il telefono al computer con Zune o Windows Phone 7 Connector per Mac senza aggiornare il software del telefono. La sincronizzazione non effettua il backup delle impostazioni di sistema né delle applicazioni. Inoltre, è possibile impostare il telefono per sincronizzare i contatti tramite Microsoft Outlook, in modo che possano essere ripristinati nel telefono dal computer.

#### Ripristinare un backup nel telefono

Utilizzare un cavo USB per collegare il telefono al computer principale, quindi eseguire Zune per ripristinare il contenuto del backup e le precedenti versioni del software del telefono.

#### Liberare memoria del telefono

Per installare altre applicazioni o aggiungere nuovi contenuti, è necessario incrementare la memoria disponibile nel telefono.

In tal caso, è possibile eliminare i seguenti elementi quando non sono più necessari:

- Messaggi SMS, MMS ed e-mail
- Schede Rubrica e i relativi dettagli
- Applicazioni
- Musica, foto o video

#### Rimuovere un'applicazione dal telefono

È possibile rimuovere le applicazioni installate che non si desidera più mantenere o utilizzare, per aumentare la quantità di memoria disponibile.

- 1 Nella schermata Start, selezionare →.
- 2 Selezionare e tenere selezionata l'applicazione da rimuovere, quindi scegliere rimuovi. Potrebbe non essere possibile rimuovere alcune applicazioni.

Se si rimuove un'applicazione, è comunque possibile reinstallarla senza acquistarla di nuovo, purché sia disponibile in Marketplace.

Un'applicazione installata che dipende da un'applicazione che è stata rimossa potrebbe non essere più eseguibile. Per dettagli, consultare la documentazione dell'applicazione installata.

#### Protezione

#### **Cambiare il codice PIN**

Se la carta SIM è stata fornita con un codice PIN predefinito, è possibile cambiare tale codice e impostarne uno più sicuro.

Selezionare  $\bigcirc$  >  $\bigcirc$ , passare il dito verso sinistra per visualizzare le impostazioni relative all'applicazione, quindi scegliere telefono > cambia PIN della SIM.

Il codice PIN può contenere da 4 a 8 cifre.

## Configurare il blocco automatico del telefono

Se si desidera proteggere il telefono da un uso non autorizzato, è possibile definire un codice di protezione e configurare il telefono affinché si blocchi automaticamente quando non viene utilizzato per un certo periodo di tempo.

- 1 Selezionare (→) > 🔯, quindi blocco e sfondo.
- 2 Impostare password su Sì eimettere un codice di protezione di almeno 4 cifre.

Mantenere segreto il codice di protezione e conservarlo in un luogo sicuro, lontano dal telefono. Se si dimentica il codice di protezione e non è possibile recuperarlo oppure si immette il codice errato troppe volte, sarà necessario richiedere assistenza. Potranno essere applicati dei costi aggiuntivi e i dati personali contenuti nel telefono potrebbero essere eliminati. Per ulteriori informazioni, rivolgersi a un centro assistenza Nokia Care o al proprio rivenditore.

3 Selezionare Richiedi una password dopo e definire l'intervallo di tempo dopo il quale il telefono si blocca automaticamente.

## Sbloccare il telefono

- 1 Premere il tasto di accensione e spegnimento e trascinare la schermata di blocco verso l'alto.
- 2 Inserire il codice di protezione.

## Utilizzare il telefono quando è bloccato

È possibile utilizzare determinate funzionalità del telefono quando è bloccato, senza dover immettere il codice di sicurezza.

È possibile, ad esempio:

- Cambiare il modo in cui il telefono notifica le chiamate in arrivo
- · Rispondere a una chiamata in arrivo o rifiutarla
- Mettere in pausa la riproduzione della musica o riprenderla oppure passare a un altro brano

Per attivare il telefono, premere il tasto di accensione e spegnimento.

## Cambiare la modalità di notifica delle chiamate in arrivo

Premere un tasto del volume e selezionare @, (1) o (1).

## Mettere in pausa la musica o riprenderla oppure passare a un altro brano

Utilizzare i controlli del lettore musicale visualizzati nella parte superiore dello schermo.

Sono anche visualizzati:

- La data e l'ora
- L'evento successivo del calendario
- Le chiamate perse o i messaggi ricevuti

## Trovare il telefono smarrito

Se il telefono è stato smarrito o rubato, utilizzare Trova il mio telefono per individuarlo e bloccare o eliminare tutti i dati presenti da remoto.

Visitare il sito my.windowsphone.com, accedere con lo stesso Windows Live ID del proprio telefono e selezionare Trova il mio telefono.

È possibile:

- Individuare il telefono su una mappa
- · Far squillare il telefono, anche se è attivata la modalità silenziosa
- Bloccare il telefono e configurarlo in modo che appaia un messaggio affinché venga restituito
- · Eliminare tutti i dati presenti nel telefono da remoto

Le opzioni disponibili possono variare.

# Assistenza

Quando si desidera avere ulteriori informazioni su come utilizzare il proprio telefono oppure si hanno dubbi sul funzionamento del telefono in uso, leggere il manuale d'uso in modo approfondito.

Per visualizzare i video di supporto, visitare la pagina dei www.youtube.com/user/ NokiaSupportVideos oppure dei go.microsoft.com/fwlink/?LinkId=238503.

In caso di problemi, effettuare le seguenti operazioni:

- Riavviare il telefono. Tenere premuto il tasto di accensione e spegnimento per circa 10 secondi. Il telefono si spegne. Se necessario, per accendere nuovamente il telefono, tenere premuto il tasto di accensione e spegnimento.
- Aggiornare il software del telefono
- · Ripristinare le impostazioni originali predefinite

Se il problema persiste, rivolgersi a Nokia per il servizio di riparazione. Prima di fare riparare il telefono, effettuare sempre un backup dei dati poiché tutti i dati personali contenuti nel telefono potrebbero essere eliminati.

# Informazioni sulla sicurezza e sul prodotto

#### Servizi di rete e costi

Il dispositivo è stato omologato per essere utilizzato sulle reti WCDMA 900, 1900, 2100 e GSM/EDGE 850, 900, 1800, 1900 MHz . Per usare il dispositivo è necessario eseguire una sottoscrizione con un operatore.

L'utilizzo di servizi di rete e il download di contenuto richiedono una connessione di rete e possono implicare costi per il traffico di dati. Alcune funzioni dei prodotti richiedono il supporto della rete e un'eventuale sottoscrizione.

#### Precauzioni e manutenzione del proprio dispositivo

Maneggiare il dispositivo, la batteria, il caricabatterie e gli accessori con attenzione. I suggerimenti di seguito riportati aiutano l'utente a tutelare i propri diritti durante il periodo di garanzia.

- Evitare che il dispositivo si bagni. La pioggia, l'umidità e tutti i tipi di liquidi o la condensa contengono sostanze minerali corrosive che possono danneggiare i circuiti elettronici. Se il dispositivo si bagna, asciugarlo.
- Non usare o lasciare il dispositivo in ambienti particolarmente polverosi o sporchi, in quanto potrebbero venirne irrimediabilmente compromessi i meccanismi.
- Non lasciare il dispositivo in ambienti particolarmente caldi. Temperature troppo elevate possono ridurre la durata del dispositivo, danneggiare la batteria e deformare o fondere le parti in plastica.
- Non lasciare il dispositivo esposto a temperature fredde. Quando, infatti, esso torna alla temperatura normale, al suo interno può formarsi della condensa che può danneggiare i circuiti elettronici.
- Non tentare di aprire il dispositivo in modi diversi da quelli indicati nel manuale d'uso.
- Modifiche non autorizzate potrebbero danneggiare il dispositivo e violare le norme relative agli apparati radio.
- Non far cadere, battere o scuotere il dispositivo poiché i circuiti interni e i meccanismi del dispositivo potrebbero subire danni.
- Usare esclusivamente un panno morbido, pulito e asciutto per pulire la superficie del dispositivo.
- Non dipingere il dispositivo. La vernice può danneggiare i meccanismi impedendone l'uso corretto.
- Tenere il dispositivo lontano da magneti o campi magnetici.
- Per conservare i dati importanti al sicuro, archiviarli in almeno due luoghi diversi, ad esempio il dispositivo, la memory card o il computer, oppure mettere per iscritto le informazioni di valore.

In caso di uso prolungato il dispositivo potrebbe risultare caldo al tatto. Nella maggior parte dei casi ciò è normale. In caso di sospetto malfunzionamento di uno qualsiasi di questi dispositivi, rivolgersi al più vicino centro di assistenza tecnica qualificato.

#### Riciclo

Smaltire sempre i prodotti elettronici usati, le batterie scariche e i materiali di imballaggio presso i punti di raccolta dedicati. Contribuendo alla raccolta differenziata dei prodotti, si combatte lo smaltimento indiscriminato dei rifiuti e si promuove il riutilizzo delle risorse rinnovabili. Per informazioni su come riciclare i prodotti Nokia, visitare il sito www.nokia.com/ recycling.

#### Contenitore mobile barrato

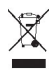

La presenza di un contenitore mobile barrato sul prodotto, sulla batteria, sulla documentazione o sulla confezione segnala che tutti i prodotti elettrici ed elettronici, nonché le batterie e gli accumulatori, sono soggetti a raccolta speciale alla fine del ciclo di vita. Questo requisito si applica all'Unione Europea. Non smaltire questi prodotti nei rifiuti urbani indifferenziati. Per maggiori informazioni sull'ambiente, fare riferimento all'Eco profilo nel sito www.nokia.com/ecoprofile.

## 88 Informazioni sulla sicurezza e sul prodotto

#### DRM (Gestione dei diritti digitali)

Durante l'uso del presente dispositivo, assicurarsi di rispettare tutte le leggi e gli usi locali, nonché la privacy ed i diritti altrui, inclusi i diritti di copyright. I diritti di copyright potrebbero impedire la copia, la modifica o il trasferimento di foto, musica e altri elementi.

I proprietari di contenuto potrebbero utilizzare diversi tipi di tecnologie di gestione dei diritti digitali (DRM) per la tutela della loro proprietà intellettuale, incluso il copyright. Questo dispositivo utilizza diversi tipi di software DRM per accedere al contenuto protetto da DRM. Questo dispositivo consente di accedere a contenuto protetto con WMDRM 10. Qualora un certo software DRM non riesca a proteggere il contenuto, i proprietari del contenuto potrebbero richiedere che a tale funzionalità del software DRM sia revocato l'accesso al nuovo contenuto protetto da DRM. La revoca potrebbe anche impedire il rinnovo del contenuto protetto da DRM già presente sul dispositivo. La revoca dell'accesso a tale software DRM. non influisce in alcun modo sull'uso del contenuto protetto da altri tipi di DRM o del contenuto non protetto da DRM.

Il contenuto protetto da DRM (gestione dei diritti digitali) viene fornito con una licenza associata che definisce i diritti all'uso di tale contenuto.

Se il dispositivo ha contenuto protetto da WMDRM, sia le licenze che il contenuto andranno perduti, se la memoria del dispositivo viene formattata. Nel caso in cui i file sul dispositivo vengano per qualche ragione danneggiati si potrebbero perdere anche le licenze e il contenuto. La perdita delle licenze o del contenuto potrebbe limitare la capacità dell'utente di riutilizzare lo stesso contenuto sul dispositivo. Per ulteriori informazioni, rivolgersi al proprio fornitore di servizi.

#### Batterie e caricabatterie

#### Informazioni sulla batteria e il caricabatterie

Il dispositivo è dotato di una batteria interna, non rimovibile e ricaricabile. Non tentare di rimuovere la batteria in quanto il dispositivo potrebbe danneggiarsi. Per la sostituzione della batteria recarsi presso il più vicino centro di assistenza autorizzato.

Questo dispositivo è stato progettato per essere collegato ai seguenti caricabatterie: AC-16, AC-50. Il numero di modello esatto del caricabatterie Nokia potrebbe variare a seconda del tipo di spina, identificata da E, X, AR, U, A, C, K, B o N.

La batteria può essere caricata e scaricata centinaia di volte, ma con l'uso si esaurisce. Quando i tempi di conversazione e standby sono notevolmente più brevi del normale, recarsi presso il più vicino centro di assistenza autorizzato per la sostituzione della batteria.

#### Sicurezza della batteria

Nota: La batteria nel dispositivo in uso non è rimovibile, pertanto fare riferimento alle dichiarazioni relative alla batteria applicabili a tale dispositivo.

Quando si scollega il cavo di un caricabatterie o di un accessorio, afferrare e tirare la spina e non il cavo.

Quando il caricabatterie non viene utilizzato, scollegarlo dalla presa elettrica e dal dispositivo. Non lasciare una batteria completamente carica collegata al caricabatterie, in quanto una carica eccessiva può limitarne la durata. Se non utilizzata, una batteria anche completamente carica si scarica con il passare del tempo.

Tenere sempre la batteria ad una temperatura compresa tra 15°C e 25°C. Le temperature estreme riducono la capacità e la durata della batteria. Un dispositivo con una batteria molto calda o molto fredda potrebbe non funzionare temporaneamente.

Ciò può accadere accidentalmente quando un oggetto metallico tocca i nastri metallici della batteria. Il corto circuito potrebbe danneggiare la batteria o l'oggetto che funge da contatto.

Non gettare le batterie nel fuoco in quanto potrebbero esplodere. Smaltire le batterie rispettando le normative locali. Riciclarle, quando possibile. Non gettare le batterie nei rifiuti domestici. Non smontare, tagliare, aprire, comprimere, piegare, forare o rompere le celle o le batterie. In caso di fuoriuscita di liquido dalla batteria, evitare il contatto del liquido con la pelle o gli occhi. Qualora il contatto si verifichi, sciacquare immediatamente la parte colpita con abbondante acqua oppure consultare un medico.

Non modificare, manomettere o tentare di inserire oggetti estranei nella batteria e non immergerla o esporla all'acqua o ad altri liquidi. Le batterie potrebbero esplodere se danneggiate.

Non utilizzare le batterie e il caricabatterie per scopi diversi da quelli prescritti. L'uso improprio o l'uso di batterie o caricabatterie non approvati o incompatibili può comportare il pericolo di incendio, deflagrazione o altri pericoli e può far decadere qualsiasi garanzia o approvazione. Qualora si ritenga che la batteria o il caricabatterie possa essersi danneggiato, si consiglia di recarsi al più vicino centro di assistenza per un controllo prima di continuare ad utilizzarlo. Non utilizzare mai una batteria o un caricabatterie che risulti danneggiato. Usare il caricabatterie solo in luoghi chiusi.

#### Ulteriori informazioni sulla sicurezza Effettuare una chiamata di emergenza

- Assicurarsi che il telefono sia acceso.
- 2 Controllare che il segnale sia sufficientemente forte. Potrebbe essere necessario fare anche quanto segue:
  - Inserire una carta SIM nel dispositivo.
  - Disabilitare le limitazioni alle chiamate nel telefono, ad esempio blocco delle chiamate, chiamate a numeri consentiti o chiamate a un gruppo chiuso di utenti.
  - Assicurarsi che modalità aereo non sia attivata.
  - · Se lo schermo e i tasti del telefono sono bloccati, sbloccarli.
- 3 Premere 🎦
- 4 Selezionare 🔇 .
- 5 Selezionare
- 6 Inserire il numero di emergenza del luogo in cui ci si trova. I numeri delle chiamate di emergenza variano da località a località.
- 7 Selezionare chiama.
- 8 Fornire tutte le informazioni necessarie cercando di essere il più precisi possibile. pertanto non terminare la chiamata fino a che non si verrà autorizzati a farlo.

Importante: Se il telefono supporta le chiamate via Internet, attivare sia quelle via Internet che da rete cellulare. Il telefono può tentare di effettuare le chiamate di emergenza sia sulle reti cellulari che via Internet. Non è possibile garantire il collegamento in qualunque condizione. Nel caso di comunicazioni di vitale importanza, come ad esempio le emergenze mediche, si sconsiglia di fare esclusivamente affidamento sui telefoni wireless.

#### Bambini piccoli

Il dispositivo così come i suoi accessori non sono giocattoli. Potrebbero contenere parti molto piccole. Tenere il dispositivo e i relativi accessori lontano dalla portata dei bambini!

#### Apparecchiature mediche

L'uso di apparecchiature ricetrasmittenti, compresi i telefoni senza fili, può causare interferenze sul funzionamento di apparecchiature mediche prive di adeguata protezione. Consultare un medico o la casa produttrice dell'apparecchiatura medica per sapere se è adeguatamente schermata da segnali a radiofrequenza.

#### Apparecchiature mediche impiantate

I produttori di apparecchiature mediche raccomandano di mantenere una distanza minima di 15,3 centimetri tra un dispositivo senza fili e un'apparecchiatura medica impiantata, quale un pacemaker o un defibrillatore cardioverter, per scongiurare potenziali interferenze tra dispositivo e apparecchiatura medica. I portatori di queste apparecchiature devono:

## 90 Informazioni sulla sicurezza e sul prodotto

- Mantenere sempre il dispositivo senza fili a più di 15,3 centimetri di distanza dall'apparecchiatura medica.
- Non tenere il dispositivo senza fili nel taschino.
- Tenere il dispositivo senza fili sull'orecchio opposto rispetto alla posizione dell'apparecchiatura medica.
- Spegnere il dispositivo senza fili in caso di sospetta interferenza.
- Seguire le istruzioni del produttore dell'apparecchiatura medica impiantata.

In caso di dubbi inerenti l'utilizzo del dispositivo senza fili con un apparecchiatura medica impiantata, rivolgersi al proprio medico.

#### Apparecchi acustici

#### 🔒 Avvertenza:

Quando si usa l'auricolare, potrebbe risultare difficile udire i suoni all'esterno. Non usare l'auricolare se questo può mettere a rischio la propria sicurezza.

Alcuni dispositivi digitali senza fili possono interferire con alcuni apparecchi acustici.

#### Nichel

Nota: La superficie di questo dispositivo non contiene nichel nelle placcature. La superficie di questo dispositivo contiene acciaio inossidabile.

#### Proteggere il dispositivo da contenuti pericolosi

Il dispositivo potrebbe essere esposto a virus e altro contenuto dannoso. Adottare le seguenti precauzioni:

- Fare attenzione durante l'apertura dei messaggi. I messaggi potrebbero contenere software pericolosi o essere in altro modo dannosi per il proprio dispositivo o computer.
- Fare attenzione quando si accettano richieste di connessione, si naviga in Internet o si scarica contenuto. Non
  accettare connessioni Bluetooth da fonti non affidabili.
- Installare e usare esclusivamente servizi e software da fonti affidabili che offrono un livello adeguato di sicurezza e
  protezione.
- Installare software antivirus e altri software di protezione sul proprio dispositivo e su tutti i computer ad esso collegati. Utilizzare una sola applicazione antivirus alla volta. L'utilizzo di più applicazioni potrebbe influire sulle prestazioni e sul funzionamento del dispositivo e/o del computer.
- Se si accede a segnalibri o collegamenti preinstallati per siti Internet di terzi, adottare precauzioni adeguate. Nokia non avalla né si assume alcuna responsabilità per tali siti.

#### Ambiente operativo

Questo dispositivo è conforme alle direttive sull'esposizione alle radiofrequenze nelle normali condizioni d'uso all'orecchio o quando è posizionato ad almeno 1,5 centimetri di distanza dal corpo. Custodie, clip da cintura o accessori da indossare devono essere assolutamente privi di parti metalliche e devono garantire il posizionamento del dispositivo nel rispetto della sopra indicata distanza dal corpo.

La trasmissione di file di dati o messaggi richiede una connessione di qualità alla rete. L'invio di file di dati o messaggi può essere ritardato finché non è disponibile una connessione di questo tipo. Seguire le istruzioni sulla distanza fino al completamento della trasmissione.

#### Veicoli

Segnali a radiofrequenza possono incidere negativamente su sistemi elettronici non correttamente installati o schermati in modo inadeguato presenti all'interno di veicoli a motore come, ad esempio, sistemi di iniezione elettronica, sistemi elettronici ABS, sistemi elettronici di controllo della velocità, air bag. Per maggiori informazioni, rivolgersi al produttore del proprio veicolo o delle sue dotazioni.

Soltanto personale qualificato dovrebbe installare il dispositivo in un veicolo. Un'installazione difettosa o una riparazione male eseguita può rivelarsi pericolosa e far decadere la garanzia. Eseguire controlli periodici per verificare che tutto l'impianto del dispositivo senza fili all'interno del proprio veicolo sia montato e funzioni regolarmente. Non tenere o trasportare liquidi infiammabili, gas o materiali esplosivi nello stesso contenitore del dispositivo, dei suoi componenti o dei suoi accessori. Si ricordi che l'air bag si gonfia con grande forza. Non collocare oggetti nell'area di espansione dell'air bag.

#### Aree a rischio di esplosione

Spegnere il dispositivo quando ci si trova in zone con un'atmosfera potenzialmente esplosiva, ad esempio in prossimità dei distributori di carburante nelle stazioni di servizio. Eventuali scintille in tali aree possono provocare un'esplosione o un incendio causando seri danni fisici o perfino la morte. Attenersi strettamente a qualunque disposizione specifica nelle stazioni di servizio, nelle aree di immagazzinaggio e distribuzione di combustibili, negli stabilimenti chimici o in luoghi in cui sono in corso operazioni che prevedono l'uso di materiali esplosivi. Le aree a rischio di esplosione sono spesso, ma non sempre, chiaramente indicate. Tra queste vi sono le aree in cui verrebbe normalmente richiesto di spegnere il motore del proprio veicolo, sottocoperta sulle imbarcazioni, strutture per trasporto o immagazzinaggio di sostanze chimiche e aree con aria satura di sostanze chimiche o particelle, come grani, polvere e polveri metalliche. Rivolgersi ai produttori di veicoli che usano gas liquidi di petrolio, cio è GPL (come il propano o butano) per sapere se questo dispositivo può essere utilizzato in sicurezza in prossimità di questo tipo di veicoli.

#### Informazioni sulla certificazione (SAR)

Questo dispositivo cellulare è conforme ai requisiti delle direttive vigenti per l'esposizione alle onde radio.

Il dispositivo cellulare è un ricetrasmettitore radio. È stato ideato per non superare i limiti per l'esposizione alle onde radio raccomandati dalle direttive internazionali. Le direttive sono state elaborate dall'organizzazione scientifica indipendente ICNIRP e garantiscono un margine di sicurezza mirato alla salvaguardia di tutte le persone, indipendentemente dall'età e dallo stato di salute.

Le direttive sull'esposizione per i dispositivi cellulari utilizzano l'unità di misura SAR (Specific Absorption Rate). Il limite SAR indicato nelle direttive ICNIRP è pari a 2,0 W/kg su una media di oltre 10 grammi di tessuto. I test per i livelli di SAR vengono eseguiti utilizzando le normali posizioni d'uso con il dispositivo che trasmette al massimo livello di potenza certificato in tutte le bande di frequenza testate. Il livello effettivo di SAR per un dispositivo funzionante può essere inferiore al valore massimo in quanto il dispositivo è stato progettato per usare solo la potenza necessaria per raggiungere la rete. Questo livello varia in base a diversi fattori, come ad esempio la vicinanza ad una stazione base di rete.

Il livello massimo di SAR in base alle direttive ICNIRP per l'uso del dispositivo sull'orecchio è 0,94 W/kg .

L'utilizzo di accessori del dispositivo potrebbe essere causa di variazioni nei valori SAR. I valori SAR possono variare a seconda della banda di rete e delle norme di test e presentazione dei dati nei vari paesi. Ulteriori informazioni sui valori SAR potrebbero essere incluse nelle specifiche dei prodotti presso il sito www.nokia.com.

# Copyright e altre comunicazioni

DICHIARAZIONE DI CONFORMITÀ

# €0168 ①

Con la presente, NOKIA CORPORATION dichiara che il prodotto RM-801 è conforme ai requisiti essenziali ed alle altre disposizioni applicabili stabilite dalla direttiva 1999/5/CE. È possibile consultare una copia della Dichiarazione di conformità al seguente indirizzo Internet http://www.nokia.com/global/declaration.

Per i prodotti immessi sul mercato prima del 1 luglio 2012, il simbolo di avviso è utilizzato per indicare le restrizioni sull'uso della funzionalità WLAN in Francia. In conformità alla Decisione dell'Unione Europea 2009/812/CE, dopo il 1 luglio 2012, il simbolo di avviso non verrà più utilizzato per la funzionalità WLAN in questo prodotto e, di conseguenza, potrà essere ignorato anche se ancora presente sul prodotto.

© 2011-2012 Nokia. Tutti i diritti sono riservati.

Nokia, Nokia Care e Nokia Connecting People sono marchi no marchi registrati di Nokia Corporation. Nokia tune è una tonalità registrata di proprietà di Nokia Corporation. Altri nomi di prodotti e società citati nel presente documento possono essere marchi o marchi registrati dei rispettivi proprietari.

Il contenuto del presente documento, o parte di esso, non potrà essere riprodotto, trasferito, distribuito o memorizzato in qualsiasi forma senza il permesso scritto di Nokia. Nokia adotta una politica di continuo sviluppo. Nokia si riserva il diritto di effettuare modifiche e miglioramenti a qualsiasi prodotto descritto nel presente documento senza preavviso.

The Bluetooth word mark and logos are owned by the Bluetooth SIG, Inc. and any use of such marks by Nokia is under license.

Questo prodotto viene concesso in licenza ai sensi della MPEG-4 Visual Patent Portfolio License (i) per uso personale e non commerciale in relazione a dati codificati in conformità allo standard MPEG-4 Visual da parte di consumatori impegnati in attività personali e non commerciali e (ii) per essere utilizzato con video MPEG-4 forniti da distributori autorizzati. Nessuna licenza viene concessa o sarà considerata implicita per qualsiasi altro uso. Ulteriori informazioni, incluse quelle relative agli usi promozionali, interni e commerciali, possono richiedersi a MPEG LA, LLC. Vedere il sito http://www.mpegla.com.

© 2012 Microsoft Corporation. All rights reserved. Microsoft, Windows, the Windows logo, Xbox LIVE, Bing, and Microsoft Office are trademarks of the Microsoft group of companies.

Fino al limite massimo autorizzato dalla legge in vigore, in nessuna circostanza Nokia o qualsivoglia dei suoi licenzianti sarà ritenuto responsabile di eventuali perdite di dati o di guadagni o di qualsiasi danno speciale, incidentale, consequenziale o indiretto in qualunque modo causato.

Il contenuto di questo documento viene fornito "come tale", fatta eccezione per quanto previsto dalla legge in vigore. Non è prestata alcuna garanzia, implicita o esplicita, tra cui, garanzie implicite di commerciabilità e idoneità per un fine particolare, in relazione all'accuratezza, all'affidabilità o al contenuto del presente documento. Nokia si riserva il diritto di modificare questo documento o di ritirarlo in qualsiasi momento senza preavviso.

Il reverse engineering del software contenuto nel dispositivo è vietato nella misura consentita dalle leggi vigenti. Nella misura in cui il presente manuale d'uso contiene limitazioni a dichiarazioni, garanzie, indennizzi e responsabilità di Nokia, tali limitazioni parimenti si applicheranno a qualsivoglia dichiarazione, garanzia, indennizzo e responsabilità dei licenzianti di Nokia.

La disponibilità di prodotti, funzioni, applicazione e servizi potrebbe variare da regione e regione. Per ulteriori informazioni, rivolgersi al rivenditore Nokia o all'operatore di rete. In questo dispositivo sono inclusi articoli, tecnologia o software soggetti alle normative relative all'esportazione degli Stati Uniti e di altri paesi. È vietata qualsiasi deroga a tali normative.

Nokia non offre alcuna garanzia, né è responsabile della funzionalità, del contenuto o del supporto all'utente finale delle applicazioni di terzi fornite insieme al dispositivo. Utilizzando un'applicazione, l'utente riconosce che l'applicazione viene fornita così com'è. Nokia non rilascia alcuna dichiarazione, garanzia né si assume la responsabilità della funzionalità, del contenuto o del supporto all'utente finale delle applicazioni di terzi fornite insieme al dispositivo.

Il software in questo dispositivo include software concesso in licenza a Nokia da Microsoft Corporation o da suoi affiliati. Per accedere alle condizioni di licenza del software Windows Phone, selezionare → > Impostazioni > informazioni su. Leggere le condizioni. Utilizzando il software, si accettano le condizioni. Se non si accettano le condizioni, non utilizzare il dispositivo o il software. Contattare Nokia o le parti da cui è stato acquistato il dispositivo per determinarne la politica di reso.

L'ID FCC è stampato all'interno dell'alloggiamento della scheda SIM. Per visualizzare l'ID, rimuovere il fermo della scheda SIM.

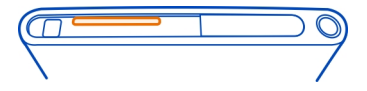

#### AVVISO FCC

Questo dispositivo è conforme alla parte 15 delle norme FCC. Il suo utilizzo è soggetto alle seguenti due condizioni: (1) Il dispositivo non deve causare interferenze dannose, nonché (2) il dispositivo deve accettare qualsivoglia interferenza riccevuta, incluse le interferenze che potrebbero provocare funzionamenti indesiderati. Questo dispositivo potrebbe causare interferenze radio o TV (ad esempio, quando si utilizza un dispositivo nelle immediate vicinanze dell'apparecchiatura di ricezione). In caso di difficoltà, rivolgersi al centro di assistenza più vicino. Qualunque modifica o alterazione non espressamente approvato da Nokia potrebbe invalidare il diritto dell'utente ad utilizzare questo dispositivo.

/Edizione 2.0 IT

| Indice analitico                             |            | <u> </u>    |
|----------------------------------------------|------------|-------------|
|                                              |            | bloc        |
| Simboli/Numeri                               |            | bloc        |
| 36                                           | 40         | bloc        |
|                                              |            | Blue        |
| Α                                            |            | brow        |
| account                                      | 13         | V           |
| account Nokia                                | 15         | brow        |
| acquisizione di foto                         |            | — r         |
| Vedere <i>fotocamera</i>                     |            |             |
| aggiornamenti                                |            | brow        |
| <ul> <li>applicazioni</li> </ul>             | 82         |             |
| <ul> <li>software del telefono</li> </ul>    | 82         |             |
| aggiornamenti dello stato                    | 39         | С           |
| altoparlante                                 | 17         | calco       |
| antenne                                      | 12         | _caler      |
| applicazioni                                 | 23, 60, 84 | cario       |
| applicazioni per ufficio                     | 76         | caric       |
| <ul> <li>PowerPoint, trasmissione</li> </ul> | 79         | carta       |
| <ul> <li>— SharePoint</li> </ul>             | 79         | cass        |
| <ul> <li>— Windows Live SkyDrive</li> </ul>  | 80         |             |
| app per ufficio                              | 75         | chia        |
| — Excel                                      | 77         |             |
| — OneNote                                    | 78         |             |
| <ul> <li>PowerPoint</li> </ul>               | 79         |             |
| — Word                                       | 76         |             |
| appuntamenti                                 | 74         | <u> </u>    |
| attivazione/disattivazione                   | 13         | <u> </u>    |
| attività                                     | 75         | chia        |
| auricolare                                   | 17, 81     | <u>chia</u> |

# В

| backup contenuto                      | 83          |
|---------------------------------------|-------------|
| batteria                              | 9,88        |
| — caricamento                         | 10          |
| <ul> <li>risparmio energia</li> </ul> | 31          |
| blocco                                |             |
| — da remoto                           | 86          |
| — schermo                             | 16          |
| — tasti                               | 16          |
| — da remoto<br>— schermo<br>— tasti   | 8<br>1<br>1 |

| — telefono                                    | 85     |
|-----------------------------------------------|--------|
| blocco della tastiera                         | 16     |
| blocco dispositivo                            | 85     |
| blocco remoto                                 | 86     |
| blocco telefono                               | 85     |
| Bluetooth                                     | 80, 81 |
| browser                                       |        |
| Vedere <i>browser Web</i>                     |        |
| browser web                                   |        |
| <ul> <li>memoria della cache</li> </ul>       | 43     |
| <ul> <li>visualizzazione di pagine</li> </ul> | 43     |
| browser Web                                   | 43     |
| — preferiti                                   | 44     |

| calcolatrice                        | 80        |
|-------------------------------------|-----------|
| calendario                          | 74, 75    |
| carica della batteria               | 10, 88    |
| caricamento USB                     | 10        |
| carta SIM                           | 8,84      |
| cassetta postale                    |           |
| — vocale                            | 32        |
| chiamate                            | 34        |
| — conferenza                        | 33        |
| — deviazione                        | 32        |
| <ul> <li>effettuazione</li> </ul>   | 32, 34    |
| — emergenza                         | 89        |
| — trasferimento                     | 32        |
| <ul> <li>— ultimo numero</li> </ul> | 32        |
| chiamate a riconoscimento voc       | ale 34    |
| chiamate di emergenza               | 89        |
| codice di protezione                | 18,85     |
| codice di sicurezza                 | 18        |
| codici di accesso                   | 18        |
| codici PIN                          | 18,84     |
| codici PUK                          | 18        |
| collegamenti                        | 23,36     |
| comandi vocali                      | 29        |
| condivisione, online 4              | 0, 53, 56 |
| connessione a Internet              | 40        |
| connessione web                     | 40        |

| connessioni dati                      |       |
|---------------------------------------|-------|
| — Bluetooth                           | 80    |
| connettività                          | 42    |
| contatti                              | 35    |
| — aggiunta                            | 35    |
| <ul> <li>eliminazione</li> </ul>      | 35    |
| — foto                                | 39    |
| — gruppi                              | 46    |
| <ul> <li>in social network</li> </ul> | 38    |
| — modifica                            | 35    |
| — salvataggio                         | 35,36 |
| Contatti, hub                         | 35    |
| contenuto, copia                      | 59    |
| contenuto, trasferimento              | 59    |
| controllo del volume                  | 17    |
| copia di contenuto                    | 81    |
| -                                     |       |

| D   |
|-----|
| -l- |

| data e ora          | 73,74          |
|---------------------|----------------|
| dati, connessioni   | 42             |
| — dati a pacchetto  | 42             |
| deviazione chiamata | 32             |
| di massa            |                |
| — punti di accesso  | 40             |
| download            | 60, 61, 62, 63 |

## Ε

| eliminare dati |    |
|----------------|----|
| — da remoto    | 86 |
| e-mail         | 47 |

#### F

| FM, radio                          | 58         |
|------------------------------------|------------|
| foto                               | 55         |
| — condivisione                     | 40, 53, 56 |
| — copia                            | 57, 81     |
| — Informazioni sulla posizio       | ne 52      |
| — invio                            | 52         |
| <ul> <li>organizzazione</li> </ul> | 56         |
| — scattare                         | 50, 51     |
| — visualizzazione                  | 54         |

| fotocamera                                | 50     |
|-------------------------------------------|--------|
| <ul> <li>acquisizione di foto</li> </ul>  | 50, 51 |
| <ul> <li>condivisione di foto</li> </ul>  | 53     |
| <ul> <li>condivisione di video</li> </ul> | 53     |
| — Informazioni sulla posizio              | ne 52  |
| — invio di foto                           | 52     |
| <ul> <li>registrazione video</li> </ul>   | 52     |

## G

| giochi     | 63 |
|------------|----|
| – acquisto | 63 |
| — download | 63 |
|            |    |

#### Г

| i6 |
|----|
|    |
| 75 |
| 29 |
| 36 |
| 36 |
| 52 |
|    |
| 3  |

Vedere browser Web

# М

| Mappe                                 |       |
|---------------------------------------|-------|
| <ul> <li>ricerca posizione</li> </ul> | 64    |
| Marketplace                           | 60    |
| <u> </u>                              | 61    |
| — download                            | 61,62 |
| <ul> <li>esplorazione</li> </ul>      | 61    |
| — recensioni                          | 62    |
| — ricerca                             | 61    |
| memoria                               |       |
| <ul> <li>— cancellazione</li> </ul>   | 84    |
| memoria della cache                   | 43    |
| messaggi                              | 44    |
| — conversazioni                       | 46    |
| — invio                               | 45,46 |
| messaggi multimediali                 | 44    |
| Messaggi multimediali                 | 45    |
|                                       |       |

| messaggio e-mail 47,                   | 49 |
|----------------------------------------|----|
| — allegati                             | 49 |
| — cassetta postale                     | 47 |
| <ul> <li>— configurazione</li> </ul>   | 47 |
| — creazione                            | 49 |
| — invio                                | 49 |
| <ul> <li>lettura e risposta</li> </ul> | 48 |
| metodo di scrittura 26, 27,            | 28 |
| Microsoft Office                       | 76 |
| Microsoft Office Mobile                | 75 |
| MMS (Multimedia Message Service)       | 45 |
| modalità aereo                         | 30 |
| modi d'uso                             |    |
| <ul> <li>personalizzazione</li> </ul>  | 25 |
| multimediali                           |    |
| — radio                                | 58 |
| multitasking                           | 23 |
| musica 57,                             | 59 |
|                                        |    |

# Ν

| Nokia Drive                                   |        |
|-----------------------------------------------|--------|
| — download di mappe                           | 70     |
| — feedback                                    | 72     |
| — guida vocale                                | 69     |
| <ul> <li>informazioni sul traffico</li> </ul> | 72     |
| — itinerari                                   | 69     |
| <ul> <li>modifica delle viste</li> </ul>      | 71     |
| <ul> <li>navigazione</li> </ul>               | 69     |
| <ul> <li>navigazione offline</li> </ul>       | 70     |
| <ul> <li>rimozione di mappe</li> </ul>        | 70     |
| — vista della mappa                           | 71     |
| Nokia Mappe                                   | 65,67  |
| — esplorazione                                | 66, 67 |
| <ul> <li>indicazioni stradali</li> </ul>      | 68     |
| — itinerari                                   | 68     |
| — modifica visualizzazioni                    | 68     |
| <ul> <li>ricerca di posizioni</li> </ul>      | 66     |
| Nokia Musica                                  | 59,60  |
| Numero IMEI                                   | 18     |
|                                               |        |

| 0                                 |        |
|-----------------------------------|--------|
| orologio                          | 73, 74 |
|                                   |        |
| P                                 |        |
| personalizzazione del telefono23, | 24,25  |
| podcast                           | 57     |
| preferiti                         | 44     |
| protezione, codice                | 85     |
|                                   |        |
| R                                 |        |
| radio                             | 57, 58 |
| radio Internet                    | 57     |
| registrazione                     |        |
| — video                           | 52     |
| ricerca                           | 28     |
| — stazioni radio                  | 58     |
| ripristino contenuto              | 83     |
| risparmio energetico              | 31     |
| rubrica                           | 36,38  |
| — aggiunta                        | 37     |
| — copia                           | 15     |
| — eliminazione                    | 37     |
| — gruppi                          | 37     |
| — modifica                        | 37     |
| — salvataggio                     | 37     |
| Vedere <i>contatti</i>            |        |

## S

| scheda SIM                    | 38         |
|-------------------------------|------------|
| schermata iniziale            | 49         |
| Vedere <i>schermata Start</i> |            |
| schermata Start               | 19, 23, 49 |
| schermo bloccato              | 22, 85     |
| servizi chat (IM)             | 44, 46     |
| Servizi Nokia                 | 15         |
| sfondo                        | 24         |
| sfondo, foto                  | 56         |
| SharePoint                    | 79         |
| silenziosa, modalità          | 25         |
| sincronizzazione              | 83         |
| SMS                           | 44, 45     |
|                               |            |

| SMS (Short Message Serv | ice)        | 45 |
|-------------------------|-------------|----|
| social network          | 35, 38, 39, | 40 |
| software, aggiornamenti |             | 82 |
| software, aggiornamento |             | 82 |
| suonerie                |             | 25 |
| supporto                |             | 86 |
| sveglia                 |             | 73 |
| sveglie                 |             | 73 |

#### Т

| tasti e componenti                             | 6,7    |
|------------------------------------------------|--------|
| tastiera                                       | 26     |
| tastiera virtuale                              | 26     |
| telefono                                       |        |
| <ul> <li>attivazione/disattivazione</li> </ul> | 13     |
| temi                                           | 24     |
| toni                                           |        |
| <ul> <li>personalizzazione</li> </ul>          | 25     |
| touch screen                                   | 20, 26 |
| trasferimento chiamate                         | 32     |
| trasferimento di contenuto                     | 15, 81 |
|                                                |        |

| V |
|---|
|   |

| video                                            | 57 |
|--------------------------------------------------|----|
| — condivisione                                   | 53 |
| — copia                                          | 81 |
| — guardare                                       | 54 |
| <ul> <li>Informazioni sulla posizione</li> </ul> | 52 |
| — invio                                          | 52 |
| — registrazione                                  | 52 |
| vivavoce                                         | 17 |
|                                                  |    |

# W

| Wi-Fi           | 40, 41, 42 |
|-----------------|------------|
| Windows Live ID | 13, 14     |

| Z                         |             |
|---------------------------|-------------|
| Zune, applicazione per PC | 19, 57, 59, |
| 81, 82,                   | 83          |
| Zune, lettore             | 57          |